# REGENCY

by III.

## R E G E N C Y Model 2615 Control/Communicator

Installation Manual

Part Number 150863, Rev. A Initial Release Date: March 1995 Revised August 1998

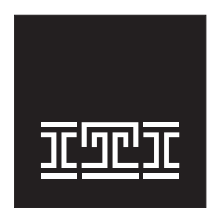

**Interactive Technol ogies, Inc.** 2266 SECOND STREET NORTH NORTH SAINT PAUL, MN 55109-2900 T: 651/777-2690 F: 651/779-4890

TECHNOLOGIES

Security Automation Fire Protection Access Control

Visit our website at www.ititechnologies.com

ITI and Regency are registered trademarks of Interactive Technologies, Inc. ITI  $^{\odot}$  1998. All rights reserved.

For reprints, order manual: 150863, Revision A

## **FCC Notices**

## FCC Part 15 Information to the User

Changes or modifications not expressly approved by Interactive Technologies, Inc. can void the user's authority to operate the equipment.

## FCC Part 15 Class B

This equipment has been tested and found to comply with the limits for a Class B digital device, pursuant to part 15 of the FCC Rules. These limits are designed to provide reasonable protection against interference in a residential installation.

This equipment generates, uses, and can radiate radio frequency energy and, if not installed and used in accordance with the instructions, may cause harmful interference to radio communications. However, there is no guarantee that interference will not occur in a particular installation.

If this equipment does cause harmful interference to radio or television reception, which can be determined by turning the equipment off and on, the user is encouraged to try to correct the interference by one or more of the following measures:

- Reorient or relocate the panel's receiving antenna.
- Increase the separation between the equipment and receiver.
- Connect the affected equipment and the panel receiver to separate outlets, on different branch circuits.
- Consult the dealer or an experienced radio/TV technician for help.

### FCC Part 68

This equipment complies with part 68 of the FCC Rules. Located on this equipment is a label that contains, among other information, the FCC registration number and the ringer equivalence number (REN) for this equipment. If requested, this information must be provided to the telephone company.

The REN is used to determine the maximum number of devices that may be connected to your telephone line. In most areas, the sum of all device RENs should not exceed five (5.0).

If this equipment causes harm to the telephone network, the telephone company may temporarily disconnect your service. If possible, you will be notified in advance. When advance notice is not practical, you will be notified as soon as possible. You will also be advised of your right to file a complaint with the FCC.

Your telephone company may make changes in its facilities, equipment, operations, or procedures that could affect the proper operation of your equipment. You will be given advance notice in order to maintain uninterrupted service.

If you experience trouble with this equipment, please contact the company that installed the equipment for service and repair information. The telephone company may ask you to disconnect this equipment from the network until the problem has been corrected or you are sure that the equipment is not malfunctioning.

This equipment may not be used on coin service provided by the telephone company. Connection to party lines is subject to state tariffs.

## **Table of Contents**

| Section 1 | Intr | oduction                                     |
|-----------|------|----------------------------------------------|
|           | 1.1  | How to Use This Manual 1                     |
|           | 1.2  | How to Contact Interactive Technologies, Inc |
|           | 1.3  | Optional Accessories                         |
| Section 2 | Spec | cifications                                  |
|           | 2.1  | Electrical Specifications                    |
|           | 2.2  | Environmental Specifications                 |
| Section 3 | Age  | ncy Requirements                             |
|           | 3.1  | Telephone Requirements                       |
|           | 3.2  | FCC Warning                                  |
|           | 3.3  | UL Requirements                              |
| Section 4 | Con  | trol Panel Description and Installation7     |
|           | 4.1  | Board Layout                                 |
|           | 4.2  | Overcurrent Protection                       |
|           | 4.3  | AC Power Switch                              |
|           | 4.4  | Mounting the 2615                            |
|           | 4.5  | Terminal Strip Description                   |
|           | 4.6  | Current Draw Worksheet                       |
|           | 4.7  | Zone Wiring                                  |
|           |      | 4.7.1 Smoke Detector Wiring                  |
|           | 4.8  | Signaling Device Wiring                      |
|           |      | 4.8.1 Built-In Speaker Driver                |
|           |      | 4.8.2 External Siren Driver                  |
|           |      | 4.8.3 Bell Wiring                            |
|           | 4.9  | AC Power Transformer                         |
|           | 4.10 | Backup Battery Connection (Model 6712) 15    |

## **Table of Contents**

|           | 4.11 | Touchpad Installation                                  |
|-----------|------|--------------------------------------------------------|
|           |      | 4.11.1Mounting the Touchpads                           |
|           |      | 4.11.2Touchpad Specifications                          |
|           |      | 4.11.3Wiring the Touchpads                             |
|           |      | 4.11.3.1 Daisy Chaining Touchpads                      |
|           |      | 4.11.4Setting Touchpad ID Numbers                      |
|           | 4.12 | Telephone Line Connection                              |
|           | 4.13 | Ground Start Relay (Model 2608) 18                     |
|           | 4.14 | 4180 Status Display Module Installation                |
| ~         |      |                                                        |
| Section 5 | Basi | c System Operations                                    |
|           | 5.1  | Audible Signals                                        |
|           | 5.2  | Touchpad Basic Operation                               |
|           |      | 5.2.1 Touchpad Function Buttons                        |
|           | 5.3  | Setting Auto Test Time                                 |
|           | 5.4  | System Testing                                         |
|           |      | 5.4.1 Walk Test                                        |
|           |      | 5.4.2 Dialer Test                                      |
|           |      | 5.4.3 Touchpad/Bell Test                               |
|           | 5.5  | Installer Operations Quick Reference                   |
| <b>a</b>  | -    |                                                        |
| Section 6 | Prog | gramming                                               |
|           | 6.1  | Downloading                                            |
|           | 6.2  | Step Programming                                       |
|           |      | 6.2.1 Touchpad Operation                               |
|           |      | 6.2.1.1 Entering Program Mode                          |
|           |      | 6.2.1.2 How to Tell Which Step You Are Currently On 30 |
|           |      | 6.2.1.3 Moving to a Different Step                     |
|           |      | 6.2.1.4 Moving to a Different Sub-Step                 |

## **Table of Contents**

|           |      | 6.2.1.5 Entering Data        |
|-----------|------|------------------------------|
|           |      | 6.2.1.6 Correcting Errors    |
|           |      | 6.2.1.7 Exiting Program Mode |
|           | 6.3  | Programmable Options         |
| Section 7 | Trou | ıbleshooting                 |
|           | 7.1  | Terminal Voltages            |
|           | 7.2  | Common Errors or Failures    |
|           | 7.3  | Viewing Trouble Conditions   |
| Section 8 | Repo | orting                       |
|           | 8.1  | SIA Formats                  |
|           | 8.2  | FSK and 4+2 Formats          |
|           | 8.3  | Radionics BFSK Format        |

## List of Figures

| Figure 1  | Connecting the Supervised Siren Module to the 2615           |
|-----------|--------------------------------------------------------------|
| Figure 2  | 2615 Printed Circuit Board                                   |
| Figure 3  | Working with the Current Draw Worksheet                      |
| Figure 4  | Zone Wiring                                                  |
| Figure 5  | Four-Wire Smoke Detector Connection to 2615                  |
| Figure 6  | Direct Speaker Wiring                                        |
| Figure 7  | Wiring for Speaker with External Siren Driver                |
| Figure 8  | Bell Wiring                                                  |
| Figure 9  | 9220 Connection to the 2615 14                               |
| Figure 10 | 6712 Battery Connection                                      |
| Figure 11 | Touchpad Wiring                                              |
| Figure 12 | Telephone Line Connection                                    |
| Figure 13 | Ground Start Relay (Model 2608) Connection                   |
| Figure 14 | 4810 Board Layout                                            |
| Figure 15 | 4180 Typical Application                                     |
| Figure 16 | Model 4650 LED Touchpad (Front View)                         |
| Figure 17 | Model 4660R LED Touchpad (Front View)                        |
| Figure 18 | Sample of Making Program Choices                             |
| Figure 19 | Sample of Making Programming Choices for Step 9              |
| Figure 20 | Sample of Making Programming Choices for Steps 10 through 18 |

## **List of Tables**

| Table 1  | Compatible Accessories                             |
|----------|----------------------------------------------------|
| Table 2  | Terminal Strip Descriptions                        |
| Table 3  | Model 2615 Current Draw Worksheet                  |
| Table 4  | Example for Calculating Wire Runs                  |
| Table 5  | 4180 Connector Descriptions                        |
| Table 6  | Audible Signals Described                          |
| Table 7  | Touchpad Function Buttons                          |
| Table 8  | Making Programming Choices, Steps 1 through 8      |
| Table 9  | Programming Zone Options Described                 |
| Table 10 | Making Programming Choices, Step 9 40              |
| Table 11 | Making Programming Choices for Steps 10 through 18 |
| Table 12 | Making Programming Choices for Steps 19 through 20 |
| Table 13 | Making Programming Choices for Steps 21 through 26 |
| Table 14 | How to View Trouble Conditions                     |
| Table 15 | Reporting Formats, Described                       |
| Table 16 | SIA Format                                         |
| Table 17 | FSK and 4+2 Formats                                |
| Table 18 | BFSK Codes Described                               |
| Table 19 | 9000 Printout for Radionics BFSK Format            |

## **Section 1: Introduction**

This manual describes installation, operation, programming, and troubleshooting for the 2615 Control/ Communicator. The 2615 is a UL Listed 8-zone control/communicator.

## 1.1 How to Use This Manual

This manual is intended to be used with Revision B of the 2615 printed circuit board.

The manual uses the following conventions:

- A bolded, all capitalized word indicates a touchpad key: CLR
- Information within brackets [] indicates a code or variable that you specify: [Maintenance Code]

#### 1.2 How to Contact Interactive Technologies, Inc.

If you have a question or encounter a problem not covered in this manual, contact Interactive Technologies, Inc. (ITI) Technical Support at 800-435-7658. To order parts, contact ITI's Order Entry Department at 1-800-777-4841

## **1.3 Optional Accessories**

See Table 1 for optional accessories that are available from ITI.

| Model                      | Description                                                                                                  |
|----------------------------|----------------------------------------------------------------------------------------------------|
| 2608 Ground Start Relay    | Required for applications using a ground start telephone network.                                            |
| 4180 Status Display Module | Provides 16 outputs that can be used to annunciate specific types of alarms or as a backup reporting device. |
| 4650 LED Touchpad          | Fully-featured touchpad that uses LEDs to annunciate alarm and trouble conditions.                           |

#### **Table 1: Compatible Accessories**

| Model                               | Description                                                                                                    |                                                                                                    |  |
|-------------------------------------|----------------------------------------------------------------------------------------------------|----------------------------------------------------------------------------------------------------|--|
| 4660 Series LCD Touch-<br>pads      | Full-featured touchpads using an LCD to annunciate alarm and trouble conditions and other system messages.<br>There are several models in the 4660 touchpad series. The differences among the models are described below. |                                                                                                    |  |
|                                     | 4660R Residential<br>Touchpad                                                                                                    | Intended for residential applications. It has a nonfunctional key labelled * instead of a <b>DOOR</b> key.                                                                                   |  |
|                                     | 4660B Commercial<br>Touchpad                                                                                                    | Intended for commercial applications that<br>do not have access control. <b>DOOR</b> key<br>on the touchpad is nonfunctional (no<br>error beeps sound if this key is pressed<br>by mistake). |  |
|                                     | 4660C Commercial<br>Touchpad                                                                                                    | Intended for commercial applications that<br>have access control. If this touchpad is<br>used with the 2615, the <b>DOOR</b> key will<br>have the same function as the <b>CODE 2</b><br>key. |  |
| 6712 12 VDC Rechargeable<br>Battery | Provides backup power to the 2615 during AC power interrup-<br>tions.                                                                                                    |                                                                                                    |  |
| Part Number 150641<br>Zone Labels   | Package of 100 zones labels that can be placed on the inside of the touchpad door to identify zone locations.                                                                                                    |                                                                                                    |  |

#### **Table 1: Compatible Accessories**

## Section 2: Specifications

## 2.1 Electrical Specifications

#### **Input Power Requirements**

Line voltage: Current requirements: 110-120 VAC, 60 Hz 2.5A

#### **Output Power Requirements**

See Table 2 in Section 4.

### 2.2 Environmental Specifications

- $\blacksquare \quad \text{Temperature range is } 0^{\circ} \text{ to } 95^{\circ} \text{ F.}$
- Indoor use only.
- Less than 90% non-condensing humidity.
- A non-corrosive environment.

## **Section 3: Agency Requirements**

### 3.1 Telephone Requirements

If requested by the telephone company, the following information must be provided before connecting this device to the phone lines:

| Manufacturer:                                                  | Interactive Technologies, Inc. (ITI) |
|----------------------------------------------------------------|--------------------------------------|
| Model Number:                                                  | 2615                                 |
| FCC Registration #:                                            | AC6USA-21834-AL-E                    |
| Type of Jack*<br>* (to be installed by the telephone company.) | RJ38X (in Canada, use CA38A jack)    |
| Ringer Equivalence:                                            | 0.9B                                 |
| If using a ground start telephone network:                     | FIC # = 02Gs-2<br>SIC # = 9.0F       |

This device cannot be connected directly to coin telephones or party line services.

This device cannot be adjusted or repaired in the field. In case of trouble with the device, notify the installing company or return the device to the manufacturer:

> Interactive Technologies, Inc. 2266 North Second Street North Saint Paul, MN 55109-2900

The telephone company may make changes in its facilities, equipment, or procedures that could affect the operation of this equipment. If this happens, the telephone company will provide advance notice to allow you to make the necessary modifications to maintain uninterrupted service.

### 3.2 FCC Warning

**WARNING!** This equipment generates and uses radio frequency energy. If not installed and used in strict accordance with this manual, it may cause harmful interference to radio communications. It has been tested and found to comply with the limits for a Class A computing device pursuant to Subpart J of Part 15 of FCC Rules, which are designed to provide reasonable protection against such interference when operated in a commercial environment. Operation of this equipment in a residential area is likely to cause interference. If this occurs, the user will be required, at his or her own expense, to take whatever measures may be required to correct the interference.

#### 3.3 UL Requirements

UL Listed systems must meet the following requirements:

- 1. The Arm Lock Interior Key option must be enabled.
- 2. Do not select the following programmable options:
  - Silent Night Trouble option
  - Swinger Bypass option
  - Force Arm option
- 3. All Fire zones must be wired using the 7628 4.7K ohm end-of-line (EOL) resistor, as shown in Figure 1, and must be programmed as:
  - Normally Open Contacts
  - Supervised
  - 24-Hour Alarm
  - Not Bypassable

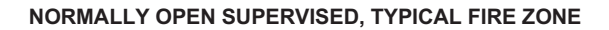

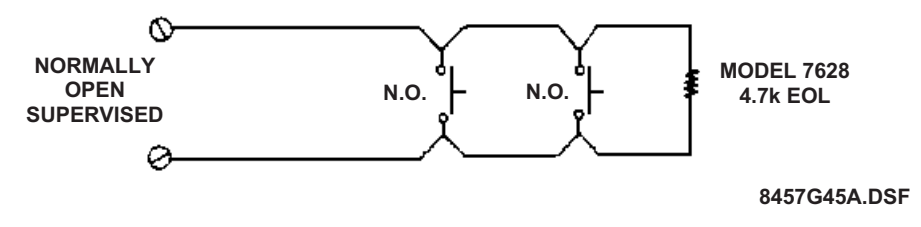

Figure 1: Typical UL Fire Zone

4. For UL approved installations, the Regency Supervised Siren Module must be wired to the 2615. To warn of a fire, the module provides a UL temporal-three siren that uses three distinctive, repeating short beeps. The module converts the panel's non-supervised, steady fire cadence to a supervised, temporal-three fire cadence. This module also provides a distinctive supervised burglary (police) siren. See Figure 2 for details on wiring the module to the 4724. For additional information, see the *Regency Supervised Siren Module Installation Instructions* (P/N 466-1584).

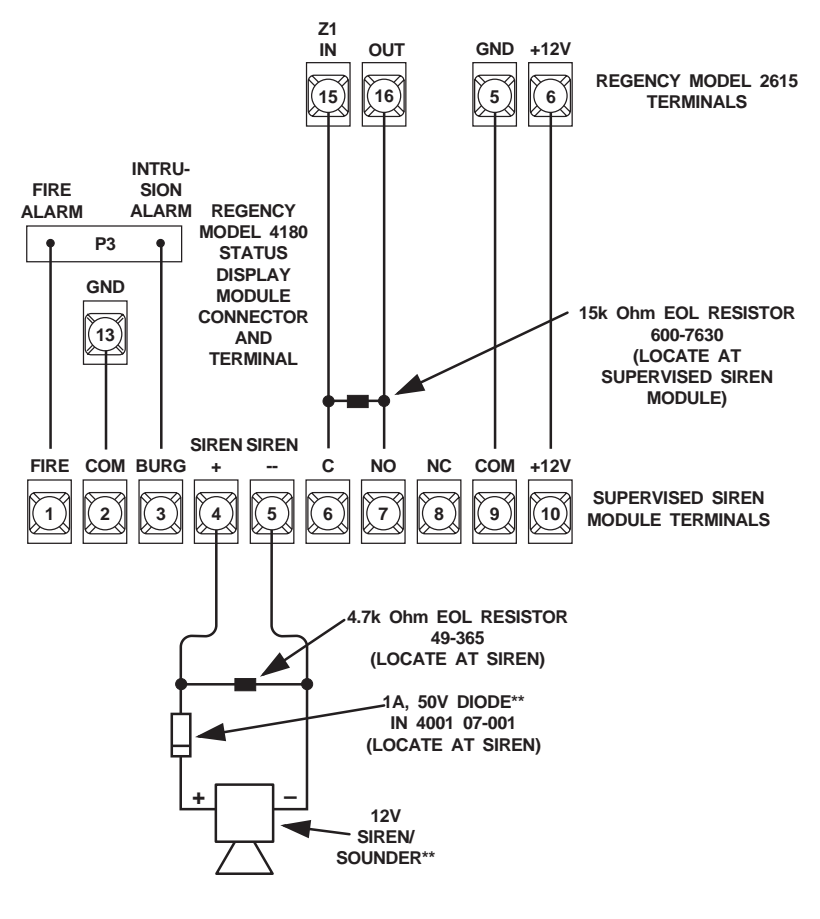

\* OR ANY ZONE INPUT PROGRAMED AS A NORMALLY-OPEN SUPERVISORY INPUT. \*\* NOTE POLARITY.

8457G44A.DSF

#### Figure 2: Connecting the Supervised Siren Module to the 2615

- 5. If a mechanical key is used:
  - It must be installed inside the protected premises.
  - In addition to the mechanical key, a Model 4650 or 4660 Series Touchpad must be used.
- 6. The programmed entry delay period must not exceed 45 seconds.
- 7. The programmed exit delay period must not exceed 60 seconds.
- 8. Minimum bell shutdown time is 4 minutes.

.

## Section 4: Control Panel Description and Installation

**WARNING!** To avoid the risk of electrical shock, do not apply power to the 2615 until you have carefully read all of these instructions.

This section describes how to install the control panel and accessories, including compatible add-on modules, such as smoke detectors and signaling devices. In all cases, refer to the compatible module's installation manual for complete information.

## 4.1 Board Layout

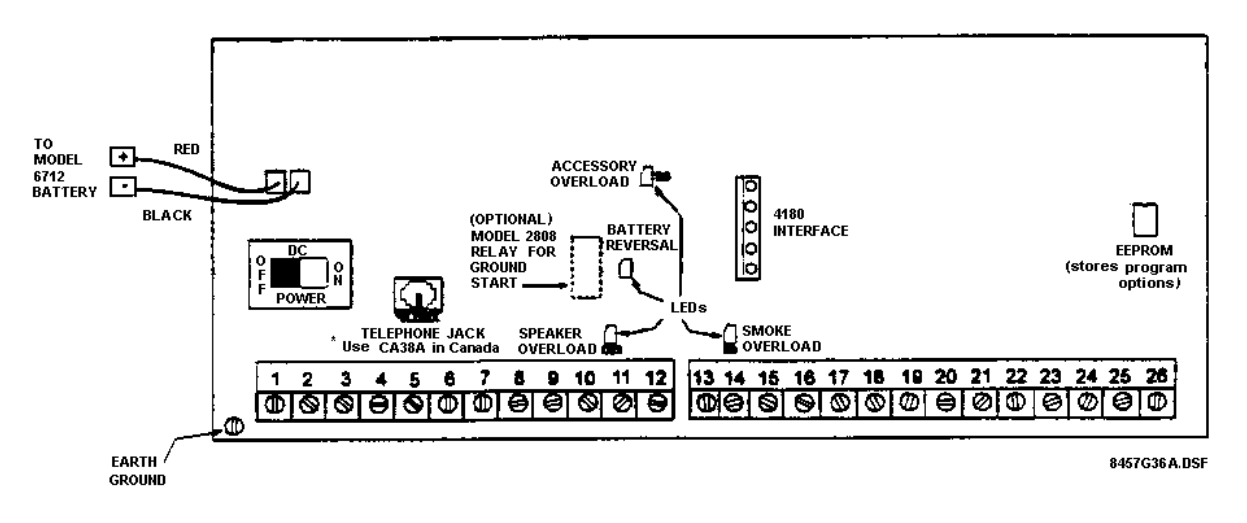

Figure 3: 2615 Printed Circuit Board

Figure 3 shows the 2615 printed circuit board. This board contains the mechanical and electronic components and connectors needed to install, monitor, and protect the system.

## 4.2 Overcurrent Protection

The 2615 is equipped with three self-restoring overcurrent devices that protect against short circuits and overloading in the field wiring by turning off the power to the output if a fault is detected.

The battery cables are protected from incorrect connection. LED indicator D7 turns on if the connections are reversed. Correct the condition by removing the cables from the battery and reconnecting them in reverse order.

The overcurrent protection devices protect the speaker driver output (LED D23); accessory power (LED D6); and smoke detector outputs (LED D8). Each overcurrent device has an LED that turns on if the current is exceeded.

To correct a fault, remove the wires from the affected device. The fault LED will turn off. Next, correct the overcurrent condition then reconnect the wires. If the fault has been corrected, the LED will remain off.

See Figure 3 for the locations of all overcurrent devices and LEDs.

### 4.3 AC Power Switch

The 2615 has an AC power switch. Make sure this switch is off when you are installing the system. See Figure 3 for the location of the power switch.

## 4.4 Mounting the 2615

When selecting a location to mount the 2615, consider the following:

- $\blacksquare$  The acceptable temperature range is 0° to 95° F.
- Panel must be accessible to "main drop" wiring runs.
- Panel must be located well within the secured area, but must be accessible for testing and service.

### 4.5 Terminal Strip Description

For all wired connections the maximum line resistance is 50 ohms (equivalent to 3,000 feet of 22-gauge wire).

| #  | Terminal Descriptions                       | Electrical Ratings                    |
|----|---------------------------------------------|---------------------------------------|
|    | Earth Ground                                | N/A                                   |
| 1  | AC Input                                    | 16.5 VAC, 60 Hz, 40 VA                |
| 2  | AC Input                                    |                                       |
| 3  | Accessory Ground (-)                        | 10.1 to 13.8 VDC, 600 mA maximum      |
| 4  | Accessory Power (+)                         | combined for Terminals 4 and 6        |
| 5  | Touchpad Ground (-)                         |                                       |
| 6  | Touchpad Power (+)                          |                                       |
| 7  | Serial Data Out (to Touchpads)              | N/A                                   |
| 8  | Serial Data In (from Touchpads)             |                                       |
| 9  | Speaker Ground                              | 8 ohm, 12 watt minimum rating speaker |
| 10 | Speaker Power (+)                           | output                                |
| 11 | Auxiliary Relay Contacts (Normally<br>Open) | 5 A maximum, contacts 12 VDC          |
| 12 | Auxiliary Relay Contacts (Normally<br>Open) |                                       |
| 13 | Smoke Detector Ground (-)                   | 10.0 to 13.8 VDC, 150 mA maximum      |
| 14 | Smoke Detector Power (+)                    |                                       |

#### **Table 2: Terminal Strip Descriptions**

| #  | Terminal Descriptions      | Electrical Ratings                     |
|----|----------------------------|----------------------------------------|
| 15 | Zone 1 Input               |                                        |
| 16 | Zones 1 and 2 Power Output | For all zone inpute: 14 VDC Maximum at |
| 17 | Zone 2 Input               | 2 mA                                   |
| 18 | Zone 3 Input               |                                        |
| 19 | Zones 3 and 4 Power Output | For all outputs: 13.6 VDC              |
| 20 | Zone 4 Input               |                                        |
| 21 | Zone 5 Input               |                                        |
| 22 | Zones 5 and 6 Power Output |                                        |
| 23 | Zone 6 Input               |                                        |
| 24 | Zone 7 Input               |                                        |
| 25 | Zones 7 and 8 Power Output |                                        |
| 26 | Zone 8 Input               |                                        |

#### **Table 2: Terminal Strip Descriptions**

### 4.6 Current Draw Worksheet

LIST THE NUMBER OF DEVICES BEING USED. THE MAXIMUM NUMBER IS SHOWN IN PARENTHESIS. THE NUMBER "1" PRINTED IN THIS COLUMN INDICATES THAT ONLY ONE DEVICE CAN BE USED. 3

1615 C

2408 G

4450 1

Device

ated there have

1

2

CROSS OUT THE ENTIRE ROW

IN THE BLANK

SPACES, WRITE IN ANY DEVICES THAT ARE NOT

PRINTED ON THE WORKSHEET (SMOKE DETECTORS, SOUNDING DEVICES, ETC.)

NOTE: DO NOT WRITE IN SHADED AREAS

OF ANY DEVICE THAT'S NOT USED

(4) FILL IN MISSING CURRENT RATINGS FOR THE DEVICE USED. NOTE THAT SOME DEVICES HAVE DIFFERENT RATINGS IN STANDBY AND ALARM CONDITIONS.

Total Alerr

Curre

120 -

li e

140 144

Total

A to A

Ż

30 mA 120 mA

9 mA 13 mA 52 mA 112 mA 48 mA

19 a i

10.00

141.86

mA

1

6

ADD UP EACH OF THE TOTAL COLUMNS AND WRITE THE TOTALS AT THE BOTTOM OF THE WORKSHEET (SEE ACTUAL WORKSHEET)

REMEMBER TO INCLUDE BOTH PRINTED AND HANDWRITTEN VALUES WHEN YOU ADD THE COLUMNS.

Y х FOR EACH DEVICE, MULTIPLY THE NUMBER OF DEVICES (X) BY THE CURRENT PER DEVICE (Y) AND ENTER THE TOTAL (Z) IN EITHER THE TOTAL STANDBY CURRENT OR TOTAL ALARM CURRENT COLUMN. (5) FOR DEVICES WITH DIFFERENT STANDBY AND ALARMCURRENTS, BE SURE TO DO THE CALCULATIONS FOR EACH RATING.

r ef

Devices

(1 max.)

0

h -

(1 mar.)

~

**Current per Devi** 

ł

A

Alum

Aleres

d for a

Secondary

Alenia:

8457G37A.DSF

Figure 4: Working with the Current Draw Worksheet (actual worksheet is on the next page)

| Device                                         | Number<br>of<br>Devices                     | Current per<br>Device |        | Total<br>Standby<br>Current | Total<br>Alarm<br>Current |
|------------------------------------------------|---------------------------------------------|-----------------------|--------|-----------------------------|---------------------------|
| 2615 Control Communicator                      |                                             | Standby:              | 30 mA  | 30 mA                       |                           |
|                                                | (1 max.)                                    | Alarm:                | 120 mA |                             | 120 mA                    |
| 2608 Ground Start Relay                        |                                             | Standby:              | 0 mA   |                             |                           |
|                                                | (1 max.)                                    | Alarm:                | 18 mA  |                             | 18 mA                     |
| 4650 LED Touchpad                              |                                             | Standby:              | 52 mA  | mA                          |                           |
| (3 touchpads max. per system)                  |                                             | Alarm:                | 112 mA |                             | mA                        |
| 4660 Series Touchpad                           |                                             | Standby:              | 48 mA  | mA                          |                           |
| (3 touchpads max. per system)                  | (3 max.)                                    | Alarm:                | 90 mA  |                             | mA                        |
| 4180 Status Display Module                     |                                             | Standby:              | 20 mA  | 20 mA                       |                           |
|                                                | (1 max.)                                    | Alarm:                | 140 mA |                             | 140 mA                    |
| Smoke Detectors                                | Refer to device manual for current settings |                       |        |                             |                           |
|                                                |                                             | Standby:              | mA     | mA                          |                           |
|                                                |                                             | Alarm:                | mA     |                             | mA                        |
|                                                |                                             | Standby:              | mA     | mA                          |                           |
|                                                |                                             | Alarm:                | mA     |                             | mA                        |
|                                                |                                             | Standby:              | mA     | mA                          |                           |
|                                                |                                             | Alarm:                | mA     |                             | mA                        |
|                                                |                                             | Standby:              | mA     | mA                          |                           |
|                                                |                                             | Alarm:                | mA     |                             | mA                        |
| *signaling Devices                             | Refer to device manual for curre            |                       |        | nt settings                 |                           |
|                                                |                                             | Alarm:                | mA     |                             | mA                        |
|                                                |                                             | Alarm:                | mA     |                             | mA                        |
|                                                |                                             | Alarm:                | mA     |                             | mA                        |
|                                                |                                             | Alarm:                | mA     |                             | mA                        |
| Total current ratings of all devices in system |                                             |                       |        | mA<br>Standby               | mA<br>Alarm               |

Table 3: Model 2615 Current Draw Worksheet

**NOTE** \**Standby current for signaling devices is 0 mA.* 

## 4.7 Zone Wiring

All eight zones on the 2615 operate the same way. Further, the same programming options are available for all zones. Figure 5 shows the various ways the 2615 zones can be wired.

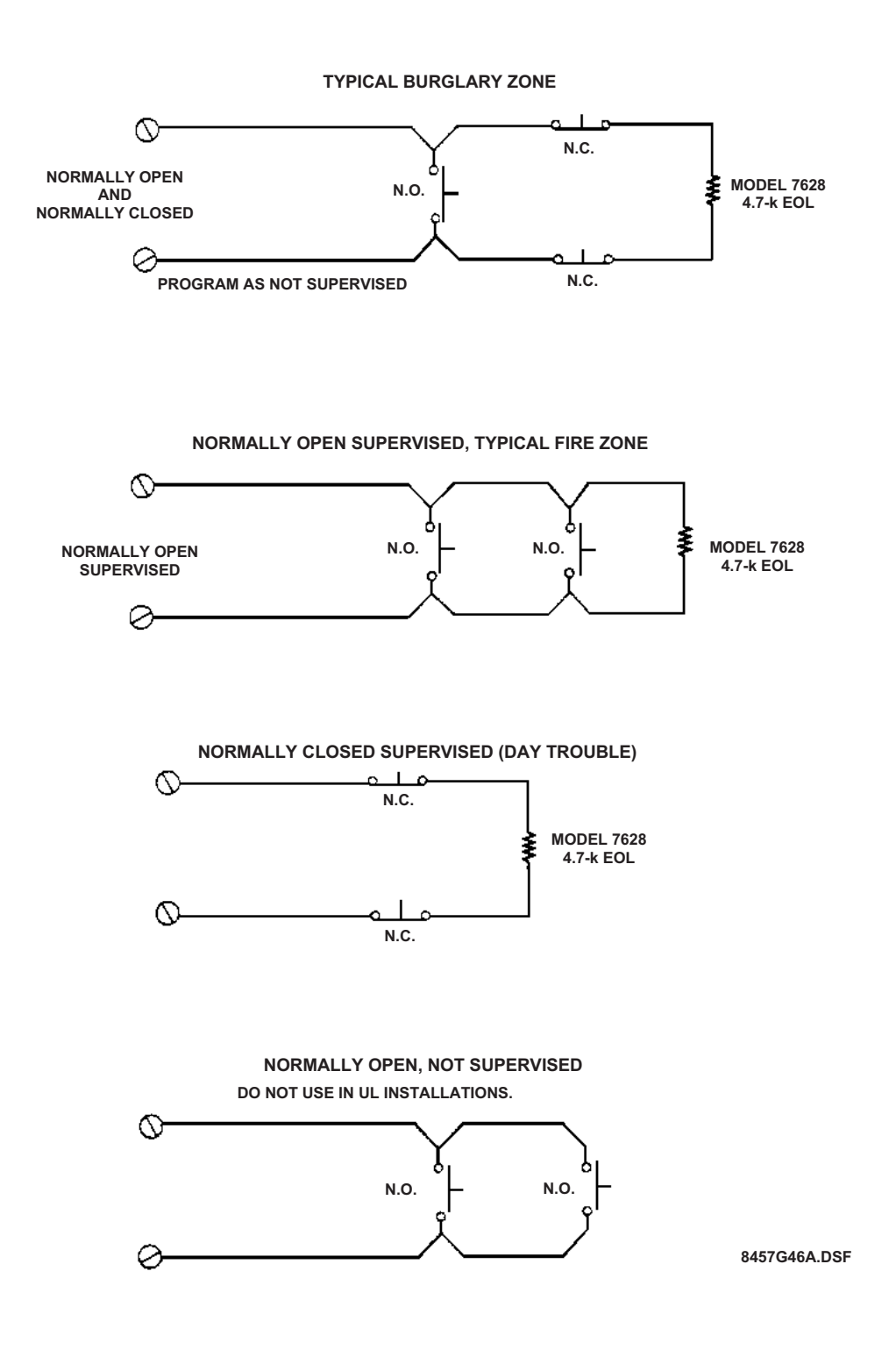

Figure 5: Zone Wiring

#### 4.7.1 Smoke Detector Wiring

Only four-wire smoke detectors can be used with the 2615. Figure 6 shows how to wire a four-wire smoke detector, using ESL Model 499CT as an example.

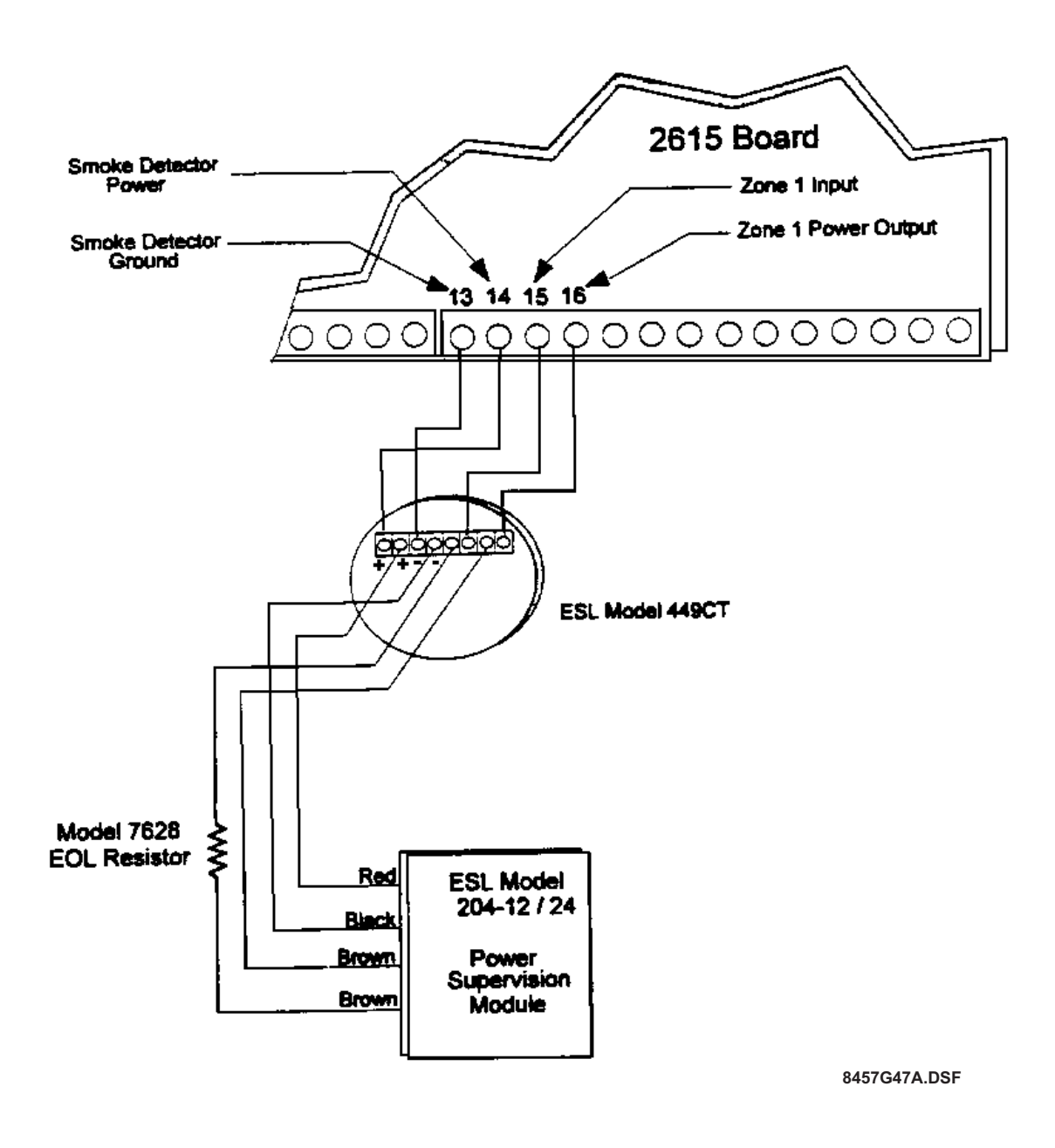

Figure 6: Four-Wire Smoke Detector Connection to 2615

## 4.8 Signaling Device Wiring

#### 4.8.1 Built-In Speaker Driver

The 2615 includes a built-in speaker driver for powering signaling devices. Connect signaling devices as shown in Figure 7.

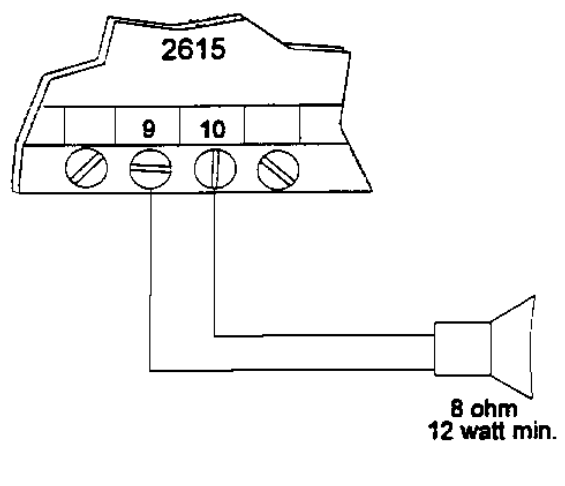

8457G48A.DSF

#### Figure 7: Direct Speaker Wiring

#### 4.8.2 External Siren Driver

With Revision D of the 2615 software, you can attach an external siren driver to the 2615, as shown in Figure 8. Use any 12 VDC siren driver (maximum current 1.3 amps). Program Step 26 for bell and steady (see Section 6.3 for more information).

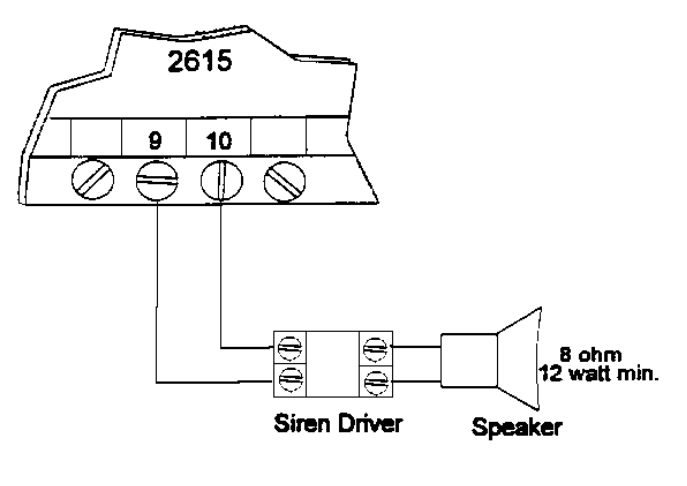

8457G49A.DSF

#### Figure 8: Wiring for Speaker with External Siren Driver

#### 4.8.3 Bell Wiring

A 12 VDC bell can be attached to the system, if desired. Wire as shown in Figure 9. Bell output is programmed in Step 4 (see Section 6.3 for information).

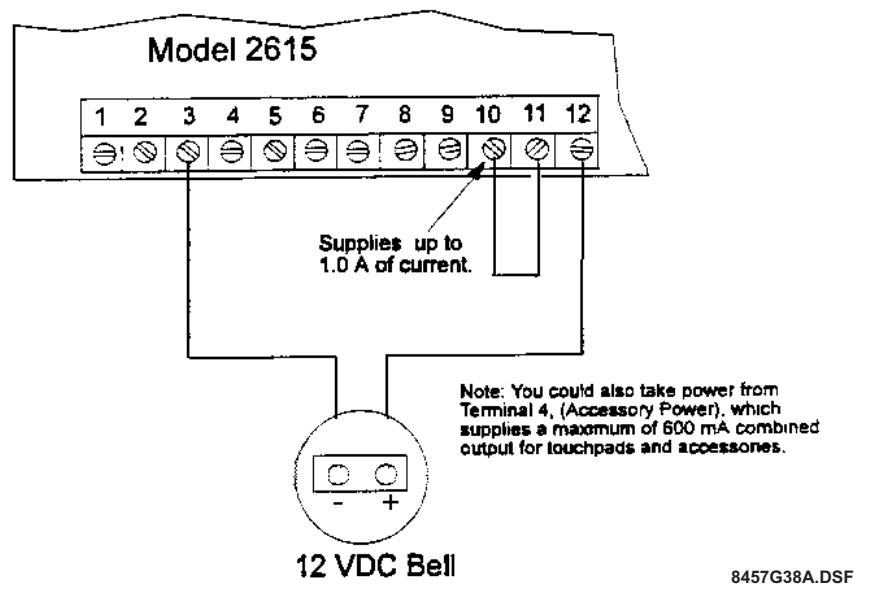

Figure 9: Bell Wiring

### 4.9 AC Power Transformer

An external transformer, the Model 9220, is included with the 2615. The 9220 supplies 16.5 VAC at 2.4A to power the system and supplies charging current to the backup battery. The transformer plugs directly into a conventional 115 VAC unswitched outlet. The output is wired to Terminals 1 and 2 of the 2615 terminal strip and to the earth ground screw (to the left of the terminal).

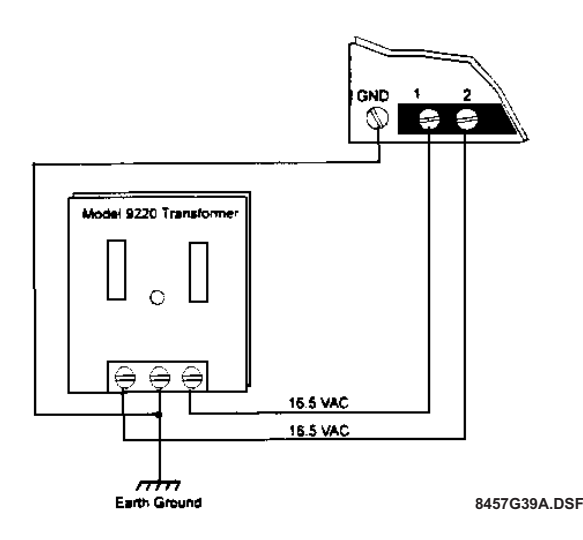

Figure 10: 9220 Connection to the 2615

## 4.10 Backup Battery Connection (Model 6712)

The Model 6712 12 VDC Rechargeable Battery is available as an accessory for the 2615. The battery provides backup power to the 2615 during AC power interruptions. The red positive (+) and black negative (-) battery cables connect the 6712 to the system.

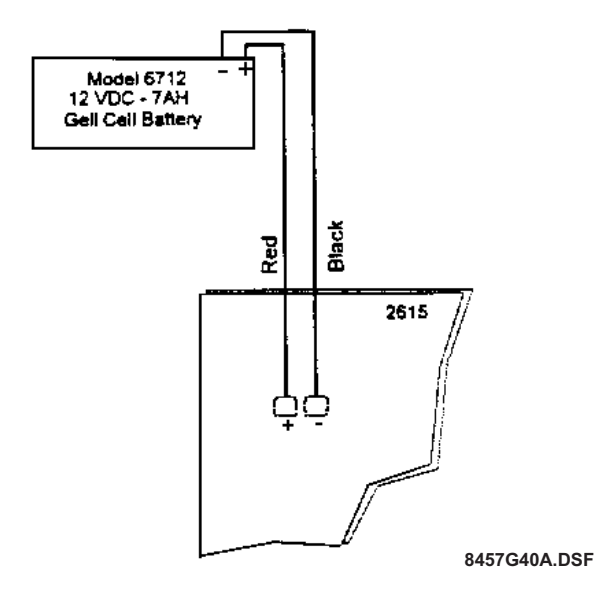

#### Figure 11: 6712 Battery Connection

### 4.11 Touchpad Installation

Installation of the 4650 and the 4660B/C/R touchpads is identical.

#### 4.11.1 Mounting the Touchpads

- 1. Separate the top section from the rear mounting plate. Do this by inserting a small flatblade screwdriver into the slot located on the bottom edge of the frame. Push in, then lift up the top section.
- 2. Secure the mounting plate to the wall using the proper screw (either #6 or #8) with a thread appropriate for the type of material it is mounting.
- 3. The mounting plate should be oriented so that the protruding tab and the three posts are toward the bottom. Pull the wires through the hole in the rear mounting plate.
- 4. Wire the touchpad as described in Section 4.11.3.
- 5. After all the wires are connected to the touchpad terminal strip, set the top of the touchpad frame over the tabs at the top of the mounting plate, then press on the bottom until you hear it snap into position.

#### 4.11.2 Touchpad Specifications

- Three touchpads maximum per system.
- All touchpads require four wires to operate.
- The four-conductor cable can be up to 1,000 feet long.
- Minimum wire gauge is 22 AWG for runs under 500 feet.
- Minimum wire gauge is 18 AWG for runs between 500 to 1000 feet.
- Active current draw is 120 mA.
- Active allowed voltage drop is 2V.

#### 4.11.3 Wiring the Touchpads

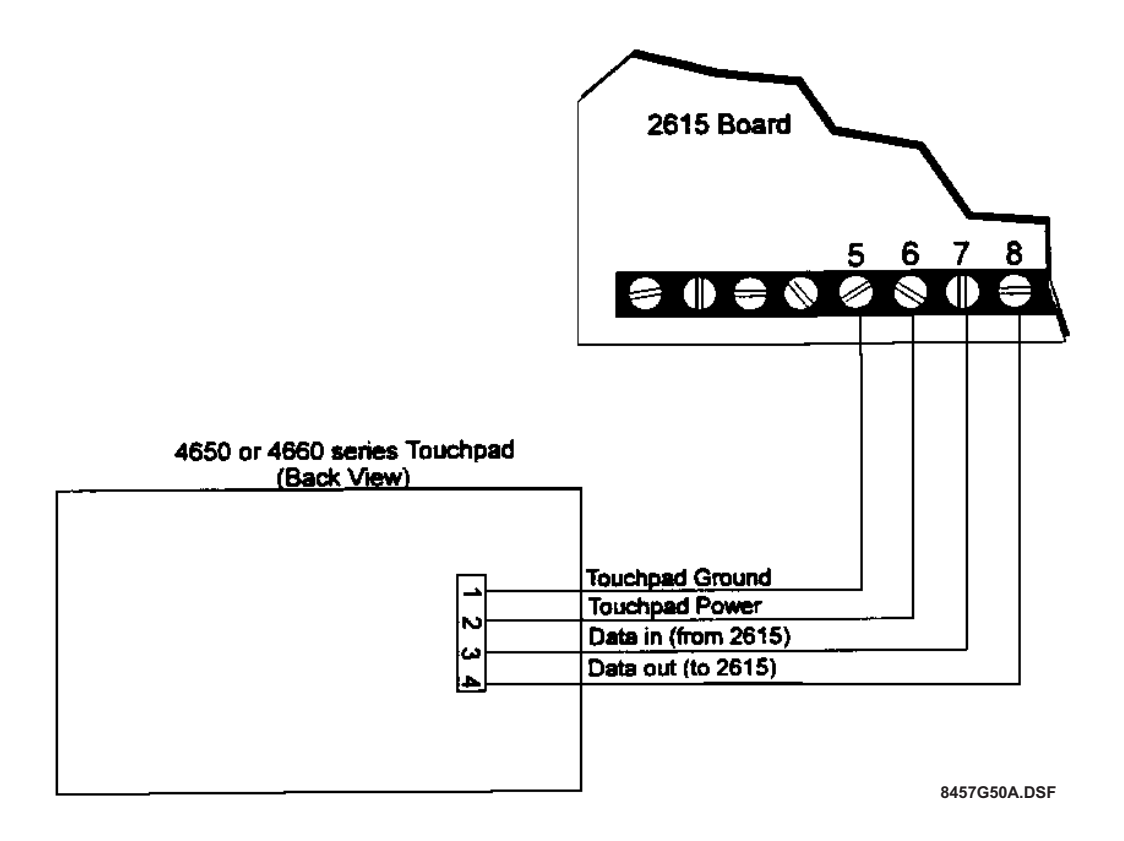

Figure 12: Touchpad Wiring

#### 4.11.3.1 Daisy Chaining Touchpads

Home-run wiring from each touchpad back to the panel is recommended. However, daisy-chaining the touchpad wiring is permitted within the following limitations.

When touchpads are daisy-chained, the wiring leg between the panel and the first station must conduct extra current to supply multiple touchpads. Since the wire has some resistance, there will be a voltage drop at the end of the wire run and this drop must be within the tolerance of the touchpad requirement. To reduce the voltage drop, you should use lower resistance wire; 18 AWG is recommended.

#### **EXAMPLE:**

Suppose you want to run a common leg for 300 feet and then branch to two touchpads, the farthest of which will be an additional 200 feet. You plan to use 18 AWG for the common leg and 22 AWG for the two branches. Here is how you would decide if this is acceptable (see Table 4).

| AWG | Ohms Per Foot | Ohms Per 1,000<br>Feet |
|-----|---------------|------------------------|
| 22  | .0161         | 16.1                   |
| 18  | .0064         | 6.4                    |

Table 4: Example for Calculating Wire Runs

#### For the Common Leg:

Maximum current = 120 mA x 2 = 240 (x 2 touchpads) Resistance = .0064 ohms per foot x 600 feet = 3.85 ohms (18 AWG, 300 feet x 2) Voltage drop = 240 mA x 3.85 ohm = 0.92 volts

**NOTE** *The wire length is doubled since the current must flow out and back.* 

#### For the Longest Sub-Branch:

Maximum current = 120 mA Resistance = .0161 ohms per foot x 400 feet = 6.44 ohms (22 AWG, 200 feet x 2) Voltage drop = 120 mA x 6.44 = 0.77 V

**Total Voltage Drop at the Farthest Touchpad:** 0.92 V + 0.77 V = 1.69 VTherefore, since 1.69 V is less than the 2 V maximum allowed drop, the wiring is acceptable.

#### 4.11.4 Setting Touchpad ID Numbers

Once you have applied power to the touchpads, you can test the basic system and set touchpad numbers using the procedure described below:

- 1. Apply power to the system.
- 2. Press **0 0 TEST**.
- On the LCD touchpad, the display will read "KEY ID=NN, BEEP=1" (NN represents the current ID number, "BEEP=1" indicates that the miniature speakers in the touchpads have been enabled automatically at power-up).
- 4. Enter the new ID number, 01 to 03, then press **TEST**.
- 5. Turn 2615 power off. When you turn power back on, the system will read the updated ID number for that touchpad.
- 6. Apply power again. Test the touchpad, then remove power.
- 7. If the system has additional touchpads, wire the next one, then start again at Step 1 in this procedure.

## 4.12 Telephone Line Connection

See Figure 13 for the location of the 2615 telephone line input. Connect the 2615 to the telephone line using a standard RJ38X telephone jack (in Canada use a CA38A telephone jack).

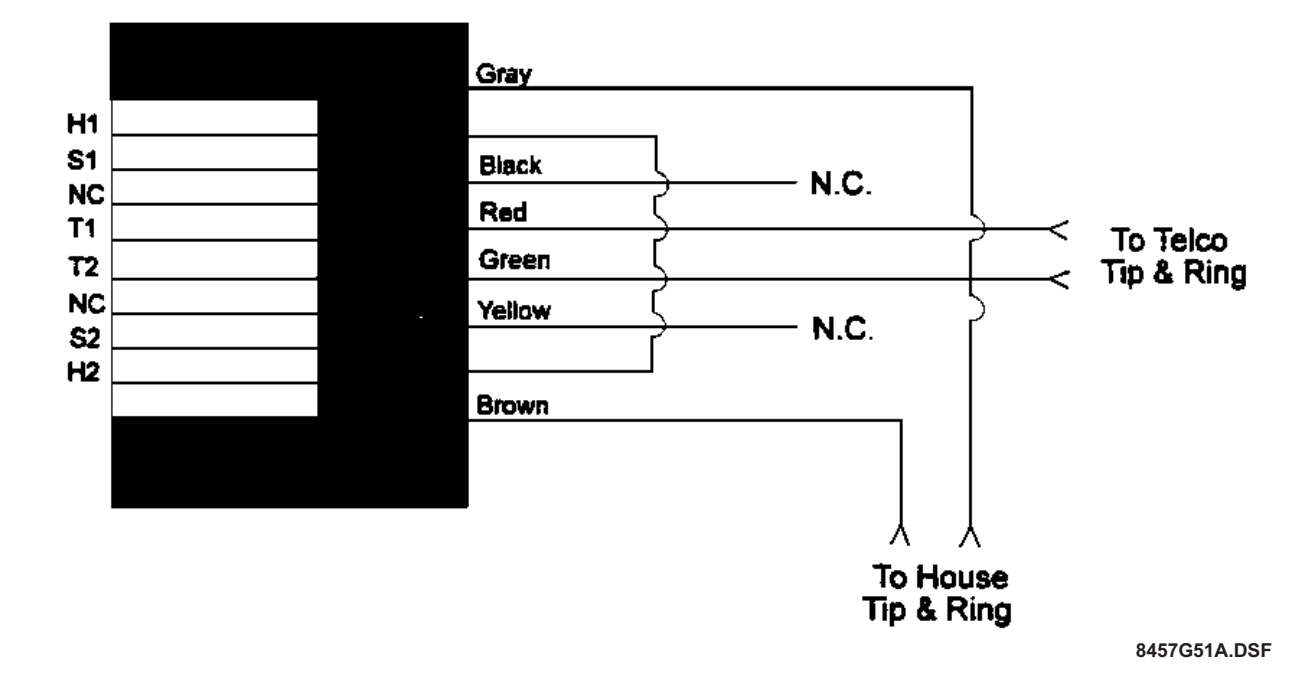

**Figure 13: Telephone Line Connection** 

## 4.13 Ground Start Relay (Model 2608)

If you are using the ground start telephone network, you must install the Model 2608 Auxiliary Relay. Make sure the relay is oriented properly as shown in Figure 14. Select the ground start option in programming.

**NOTE** The ground start option is not UL Listed.

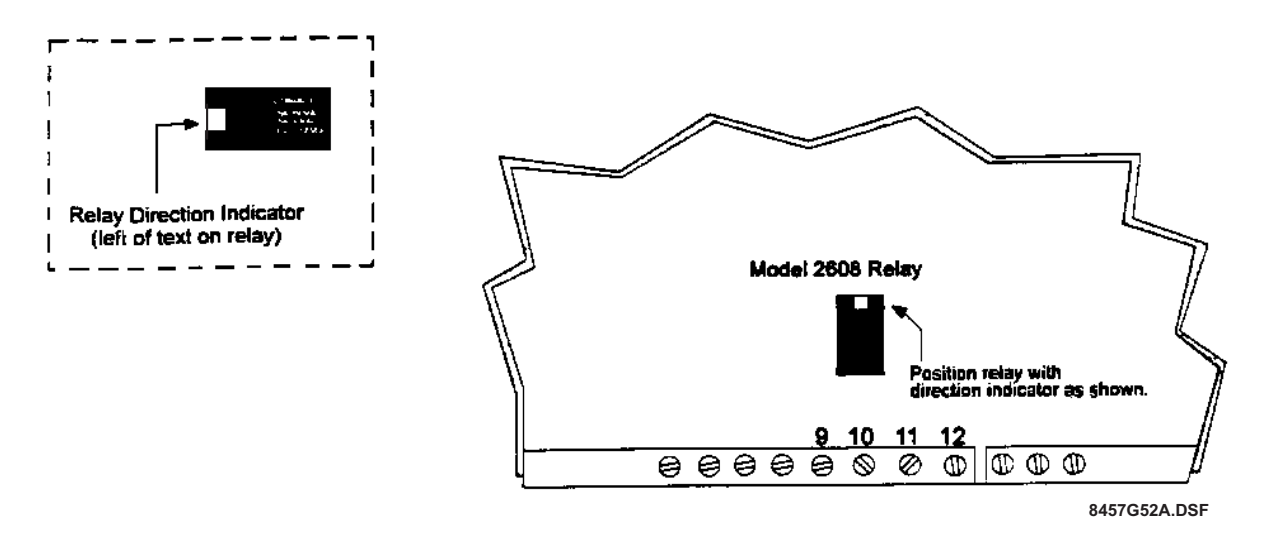

Figure 14: Ground Start Relay (Model 2608) Connection

### 4.14 4180 Status Display Module Installation

The 4180 is an optional module that can be used to connect the 2615 to a backup reporting device or to annunciate specific types of alarms. The 4180 provides 16 switched outputs, each capable of supplying 12V at 200 mA when on. Four of the outputs can be connected to the relays on the 4180. Additional relays can also be connected. Only one 4180 can be used with the 2615.

## **IMPORTANT!** If you're using the 4180, Option 3 in Step 2 must be disabled. (This is the "LED Driver" option in the downloading software.)

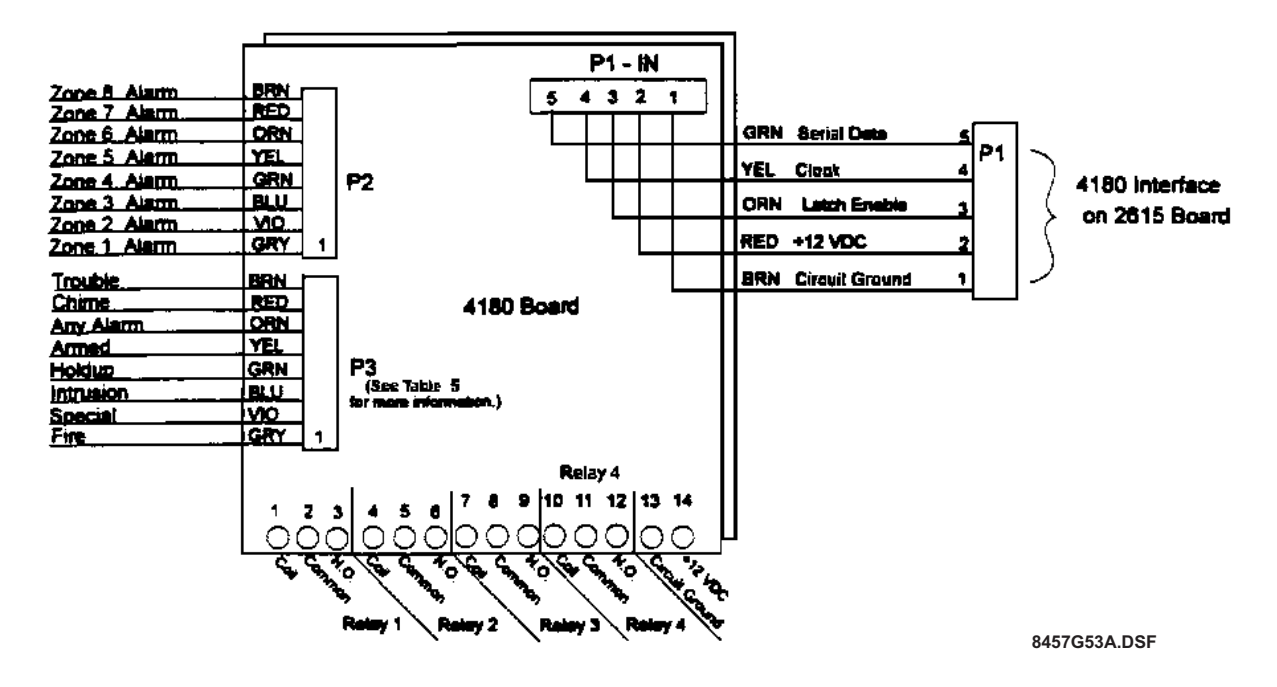

Figure 15: 4810 Board Layout

| Table 5: | 4180 | Connector | Descriptions |
|----------|------|-----------|--------------|
|----------|------|-----------|--------------|

| P3 Pin # | Descriptions                                                                                    |
|----------|-------------------------------------------------------------------------------------------------|
| 1        | Fire alarm: remains on until the user resets it.                                                |
| 2        | Special alarm (Panic, Nonmedical emergency, or Auxiliary): remains on until the user resets it. |
| 3        | Intrusion alarm (Burglary or Tamper): remains on until the user resets it.                      |
| 4        | Holdup or Duress alarm: remains on only until kiss-off is received from the central station.    |
| 5        | Armed                                                                                           |
| 6        | Any alarm (except Holdup): remains on until the user resets it.                                 |
| 7        | Chime (50 ms pulse)                                                                             |
| 8        | Trouble: remains on even if silenced.                                                           |

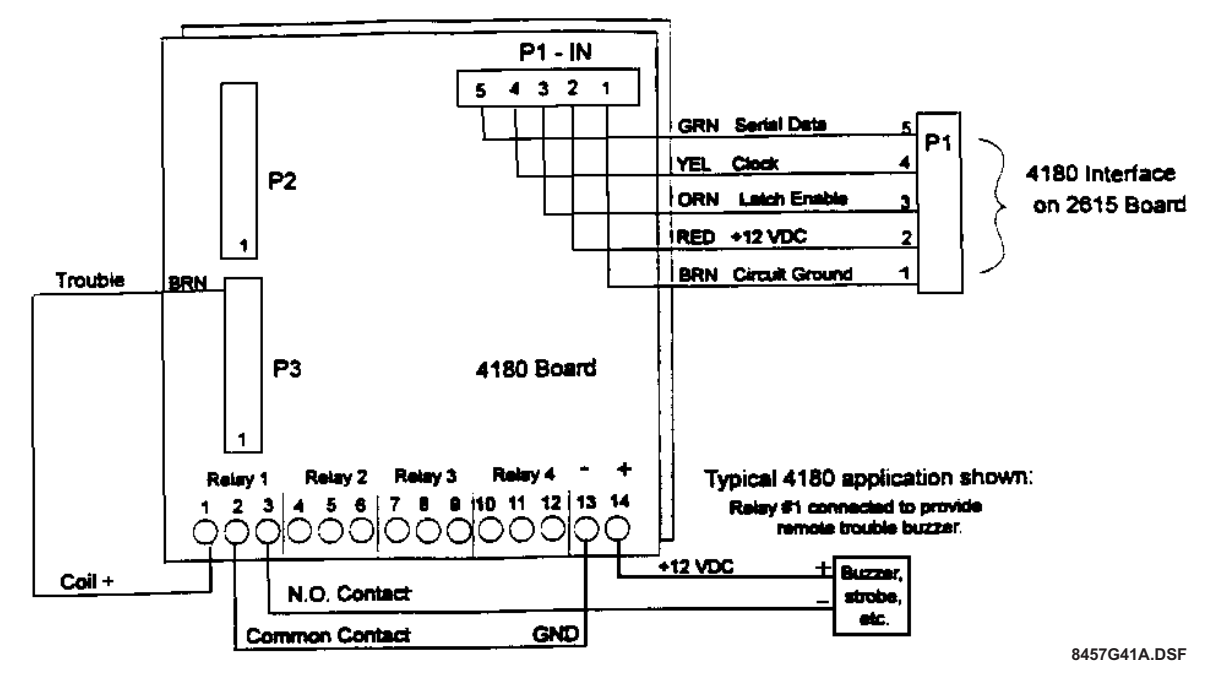

Figure 16: 4180 Typical Application

## Section 5: Basic System Operations

## 5.1 Audible Signals

#### Table 6: Audible Signals Described

| Condition                                     | Touchpad Speaker Sound                                                                                                    |
|-----------------------------------------------|----------------------------------------------------------------------------------------------------|
| Entry warning                                 | Three ascending tones repeated once per second                                                                                                    |
| Exit warning                                  | A high to low two-tone sound repeated once per second                                                                                                    |
| Time-out of program mode warning              | A high to low two-tone sound repeated once per second for 60 seconds                                                                                                    |
| Cross Pre-alarm                               | A constant two-tone alert that sounds only if the Cross Alarm<br>Zones 3 & 4 and Audible Pre-Alarm options were selected in<br>programming. The warning tone will sound for the pro-<br>grammed amount of time in only one of the zones (either Zone<br>3 or 4) is tripped. If the corresponding zone is tripped during<br>the programmed time period, the tone will switch to an alarm<br>sound. The cross pre-alarm can be reset and silenced by<br>entering a valid user code. |
| Alarm                                         | A sequence of two alternating tones followed by a pause that repeats every four seconds.                                                                                                    |
| Zone trouble                                  | One beep every four seconds.                                                                                                    |
| Chime zone opened                             | A low to high two-tone alert that sounds one time when a<br>Chime Zone is opened (if the Chime feature has been<br>enabled).                                                                                                    |
| Chime zone closed                             | A single high to low two-tone alert that sounds once each time<br>a Chime Zone is closed (if the Chime feature has been<br>enabled).                                                                                                    |
| Door bell                                     | A four-tone sound similar to a door bell.                                                                                                    |
| Touchpad keystroke                            | Single short beep for a normal (correct) keystroke. A longer beep indicates an incorrect keystroke.                                                                                                    |
| Zone display activated (except silent alarms) | A single beep                                                                                                    |

| Alarm Output                                                                                                    | Speaker Sound                                                                                                    |
|----------------------------------------------------------------------------------------------------|----------------------------------------------------------------------------------------------------|
| <b>Fire Alarm</b><br>This alarm type has the highest prior-<br>ity                                                       | High volume, high pitch tone                                                                                                    |
| <b>Emergency or Panic Alarm</b><br>This alarm type has the second high-<br>est priority after fire.                      | Alternating high/low tone occurs whenever there is an audible (nonmedical) emergency or panic condition.                                                                          |
| Intrusion Alarm<br>This alarm type has the third highest<br>priority after fire and emergency.                           | Rapidly alternating steady high/low pitch sound occurs in a burglary or tampering condition.                                                                                      |
| Auxiliary or Special Alarm<br>This alarm has the fourth highest pri-<br>ority after fire, emergency, and intru-<br>sion. | Alternating high/low rapidly pulsing sound whenever there is<br>an audible emergency (nonmedical), panic, sprinkler, unde-<br>fined, water, heat, cold, or local auxiliary alarm. |
| Auxiliary Relay Output                                                                                                   | State of Dry Contact                                                                                                    |
| Fire Alarm                                                                                                    | Steady                                                                                                    |
| Intrusion Alarm                                                                                                    | Steady                                                                                                    |
| Any Alarm (except Holdup)                                                                                                | Steady                                                                                                    |
| Any Trouble Condition, Including Sys-<br>tem Troubles.                                                                   | Steady, open when trouble is silenced                                                                                                    |
| Entry or Exit Warning, if Audible                                                                                        | Closed during audible tone                                                                                                    |
| Chime                                                                                                    | 750 ms pulse for violation<br>500 ms for restore<br>1 second for doorbell                                                                                                    |
| Holdup or Duress Alarm                                                                                                   | Steady until kiss-off is received from central station                                                                                                    |

## Table 6: Audible Signals Described

## 5.2 Touchpad Basic Operation

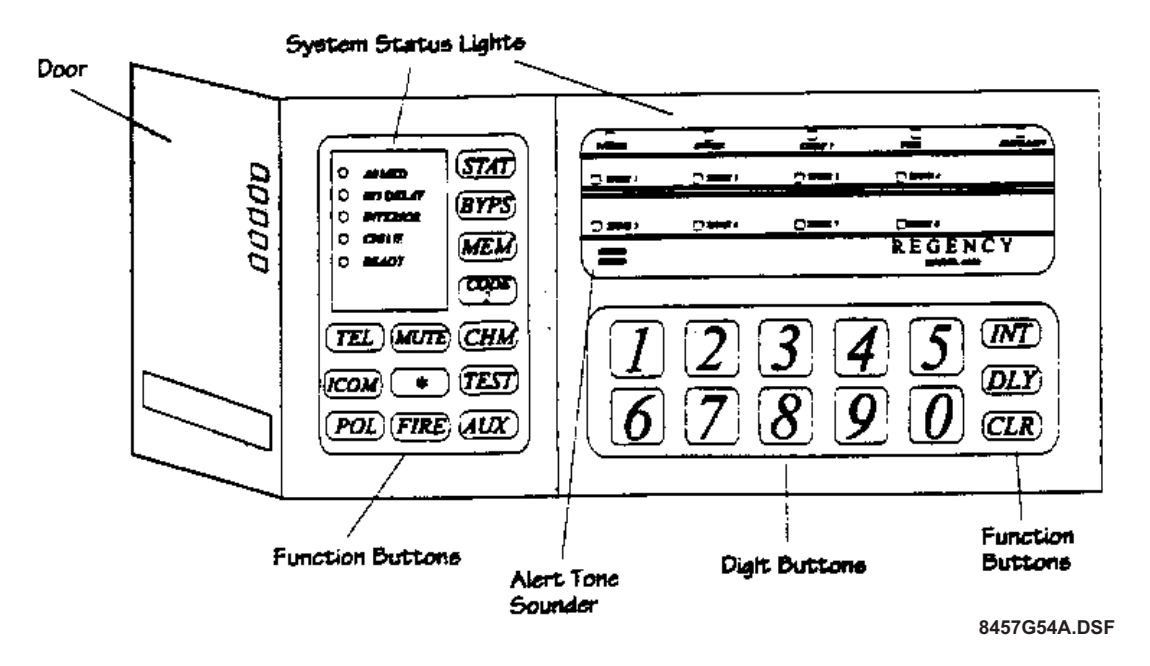

Figure 17: Model 4650 LED Touchpad (Front View)

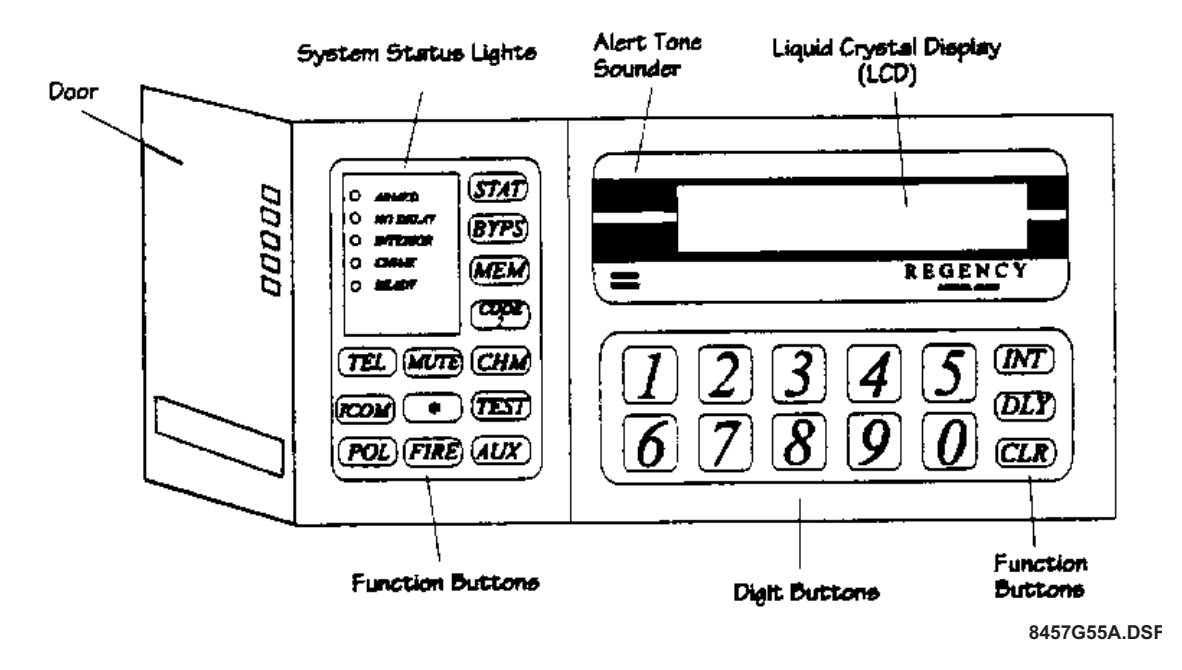

Figure 18: Model 4660R LED Touchpad (Front View)

#### 5.2.1 Touchpad Function Buttons

**NOTE** For complete information about end-user functions, refer to the Model 2615 Owner's Manual (*P/N* 150841).

| Key    | Normal Mode Function                                                                                                    |
|--------|----------------------------------------------------------------------------------------------------|
| DLY    | Toggles zone status between delayed and instant. When the sys-<br>tem is armed, if the No Delay LED is on, zones programmed for<br>entry and exit delay will be instant.                                     |
| INT    | Enables/disables Interior feature.                                                                                                    |
| 0 - 9  | Enter Data; used primarily in Program mode.                                                                                                    |
| STAT   | View system status.                                                                                                    |
| BYPS   | This key is used to bypass individual zones and to check which zones have been bypassed.                                                                                                    |
| MEM    | Displays event memory (system must be disarmed).                                                                                                    |
|        | With a 4660 touchpad, event memory from the previous arming periods display on the LCD. With a 4650 touchpad, the zone LEDs will turn on for any zones that were in alarm during the previous arming period. |
| CODE 2 | Enables/disables the Code 2 feature, allowing secondary access codes (Code 10-19) to disarm the system.                                                                                                    |
| MUTE   | Silences audible trouble signals.                                                                                                    |
| СНМ    | Controls whether or not a chime tone will be generated when some-<br>one enters a chime zone while the system is disarmed.                                                                                   |
| CLR    | Erases a mistake made while entering a code or command.                                                                                                    |
| TEST   | Conducts a variety of tests (see Section 5.4 for more information).                                                                                                    |
| POL    | Police panic key. If enabled through programming, it transmits an alarm to the central station who dispatch the police. This key must be held for one full second.                                           |
| FIRE   | Fire panic key. If enabled through programming, it transmits an alarm to the central station who dispatch the fire department. This key must be held for one full second.                                    |
| AUX    | Auxiliary panic key. If enabled through programming, it transmits an alarm to the central station who dispatch the proper authorities. This key must be held for one full second.                            |

#### **Table 7: Touchpad Function Buttons**

| Кеу  | Normal Mode Function                                         |
|------|--------------------------------------------------------------|
| TEL  | These keys are not used by the 2615. In some cases, pressing |
| ІСОМ | them causes an error beep.                                   |
| DOOR |                                                              |
| *    |                                                              |

#### **Table 7: Touchpad Function Buttons**

## 5.3 Setting Auto Test Time

When the 2615 powers up, you can set the time for the Auto Test. You can also set the time through the System Status feature of the 5540 downloading software.

#### For Daily Tests:

- You can set the time of the next Auto Test to be from 1-24 hours from the current time.
- You must select the Daily Auto Test option in programming (Step 1). The weekly test option must not be selected.

#### For Weekly Tests:

- You can set the time of the next Auto Test from 1-99 hours from the current time.
- You must select both the daily and weekly Auto Test options in programming (Step 1).

#### To Set a Test Time:

1. Press 9 TEST [Maintenance User's Code].

- 2. Then the number of hours between now and the time the next Auto Test should occur.
- 3. Then press **TEST** (see the following examples).

#### **EXAMPLE: Daily Test**

Suppose it is currently 2:00 PM and you want to set the Auto Test to occur at 1:00 AM, 11 hours from now.

Press **9 TEST** [the appropriate code] **1 1 TEST**.

#### **EXAMPLE:** Weekly Test

Suppose it is currently 2:00 PM on Wednesday and you want the Auto Test to occur at 1:00 AM on Saturday, 59 hours from now.

Press 9 TEST [the appropriate code] 5 9 TEST.

## 5.4 System Testing

ITI recommends weekly testing of the 2615 to ensure complete and proper input and output operation. Make sure your customers are aware of the testing procedures, which are described in the *Model 2615 Owner's Manual* (P/N 150841).

#### 5.4.1 Walk Test

To test sensors and other detection devices, conduct a Walk Test. No alarms will be sent to the dialer when you conduct this test.

- 1. Make sure the system is disarmed.
- 2. Press **2 TEST** [Maintenance Code].
- 3. You are now in Walk Test mode. (If you are using a 4650 LED touchpad, the Bypass LED will begin to flash.) In this mode, tripping any zones will cause a chime tone and an alarm for the tripped zone will display for approximately one second. (On a 4650 LED touchpad the appropriate zone LED will flash.)
- 4. To exit Walk Test mode, press **MUTE**.

#### 5.4.2 Dialer Test

The steps for conducting a Dialer Test are:

- 1. Make sure the system is disarmed.
- 2. Press **0 TEST** [Main User's Code].
- 3. The dialer will call the central station and report a test code. The Ready LED will flash when the call is in process and stop when the call is complete. An audible alarm signal will be activated for two seconds.

#### 5.4.3 Touchpad/Bell Test

To conduct a test of the touchpads and any signaling devices attached to the system press **1 TEST** [Main User's Code].

## 5.5 Installer Operations Quick Reference

Table 8 lists the touchpad operations that installers may need to perform.

| Table 8: Installer Operations | Quick Reference |
|-------------------------------|-----------------|
|-------------------------------|-----------------|

| Function                                                                                         | Press                                                                                   |
|--------------------------------------------------------------------------------------------------|-----------------------------------------------------------------------------------------|
| Dialer Test (also tests touchpads and signaling devices)                                         | 0 TEST [Maintenance or Main User's Code]                                                |
| Touchpad/Bell Test                                                                               | 1 TEST [Main User's Code]                                                               |
| (Tests touchpads and signaling devices only.)                                                    |                                                                                         |
| Walk Test                                                                                        | 2 TEST [Main User's Code]                                                               |
| Rest dialer and smoke detectors                                                                  | 3 TEST [Main User's Code]                                                               |
| Reset cross alarm.                                                                               | Enter a valid code.                                                                     |
| (You can reset the audible signal that<br>occurs when the first cross alarm<br>goes into alarm.) |                                                                                         |
| Call central station for download                                                                | 4 TEST [Maintenance or Main User's Code]                                                |
| Enter Program mode, access to all functions.                                                     | 6 TEST [Maintenance Code]<br>OR<br>7 TEST [Maintenance Code]                            |
| Enter Step Program mode, access to secret codes programming only.                                | 6 TEST [Main User's Code]<br>OR<br>7 TEST [Main User's Code]                            |
| Set hours until first Auto Test                                                                  | <b>9 TEST</b> [Maintenance or Main User's Code] [# of hours till auto test] <b>TEST</b> |
|                                                                                                  | (See Section 5.3 if you need more information.)                                         |
# **Section 6: Programming**

The 2615 can be programmed remotely using the 5540 downloading software (see Section 6.1) or at the customer site using the touchpad (see Section 6.2). All programmable options are described in Section 6.3.

# 6.1 Downloading

The Model 5540 Downloading Software can be used to program the 2615 from a remote site. Note that Revision 3.8 or later of the 5540 is required.

The downloading software is organized into menus. As you move through the software menus, the screens tell you how to select options.

The 2615 programming options themselves are described in detail in Section 6.3 of this manual. Section 6.3 also tells you on which software menu the options appear. Refer to the *5540 Installation and Operation Manual* (P/N 150639) for complete information about the *5540* software.

# 6.2 Step Programming

Step programming allows you to program 2615 options directly from the touchpad. The subsections below describe step programming touchpad operations. Section 6.3 describes all programmable options in detail and explains how to make selections.

### 6.2.1 Touchpad Operation

Some function buttons and LEDs have a different use in Program mode than they do in normal operations.

#### Keys and Program Mode Use:

| STAT              | View the step you are currently programming.                                   |
|-------------------|--------------------------------------------------------------------------------|
| MEM               | View the sub-step you are currently programming.                               |
| <b>BYPS</b><br>9. | Use a <b>SHIFT</b> key to allow you to, for example, enter numbers larger than |
| MUTE              | Exit Program mode.                                                             |

#### LEDs and the Options Being Programmed:

| ARMED     | Systems options and Code 0.                                                                                       |
|-----------|----------------------------------------------------------------------------------------------------|
| CODE 2    | User access code 1 - 19 (4650 touchpad only).                                                                     |
| AUXILIARY | Zone types (including panic keys) (4650 touchpad only).                                                           |
| INTERIOR  | Zone input options.                                                                                               |
| NO DELAY  | Timer options (entry/exit delays, etc.).                                                                          |
| READY     | Dialer options.                                                                                                   |
| ZONE      | With a 4650 LED touchpad, Zone LEDs will turn on to indicate that an option has been selected for some sub-steps. |

### 6.2.1.1 Entering Program Mode

When the system is ready (the Ready LED is lit), press **6 TEST** [code]. If you enter Program mode using the Maintenance Code, you will be at Step 1. If you use the main user code, you will be at Step 8 (access code programming).

### 6.2.1.2 How to Tell Which Step You Are Currently On

Press **STAT** to see what step you are on. Press **TEST** to return to programming for that step.

Press **MEM** to see what sub-step you are on. Press **TEST** to return to programming for that sub-step.

### 6.2.1.3 Moving to a Different Step

Press **TEST** as many times as necessary until you reach the step you want to program. If you are using an LED touchpad where the step number does not display, you can keep track of which step or sub-step you are on by counting the number of times you press **TEST**.

If you are using the Maintenance Code, you can use a shortcut method, if desired. Press **STAT** [the number of the step you want to program] and **TEST**.

#### EXAMPLE: Jumping to a Step (Maintenance Code Only)

To move to Step 6: Press **STAT 6 TEST**.

### 6.2.1.4 Moving to a Different Sub-Step

Once you are on the step you want to be on, you can use the **MEM** key to move to a different sub-step. For example, to move to Sub-Step 6, press **MEM 6 TEST**.

### 6.2.1.5 Entering Data

All programmable data is numeric. (Section 6.3 tells you what are acceptable values for each step). After you enter the new data, press **TEST** to accept the changes.

### 6.2.1.6 Correcting Errors

If you make a mistake, and have not yet entered the **TEST** key to accept the changes, press **CLR** to erase the data.

If you need to change information that has already been entered, return to the step (as described in Section 6.2.1.3) and enter the correct information.

### 6.2.1.7 Exiting Program Mode

Press **MUTE** to exit Program mode at any time.

### 6.3 Programmable Options

Figure 19 shows how this manual describes programmable options. Note that Column 2 shows how to select the option if you are using step programming. If you are using the 5540 software, the program screens tell you to make selections.

IF YOU'RE USING THE TOUCHPAD TO PROGRAM, ENTER THIS NUMBER TO SELECT (OR DE-SELECT) AN OPTION

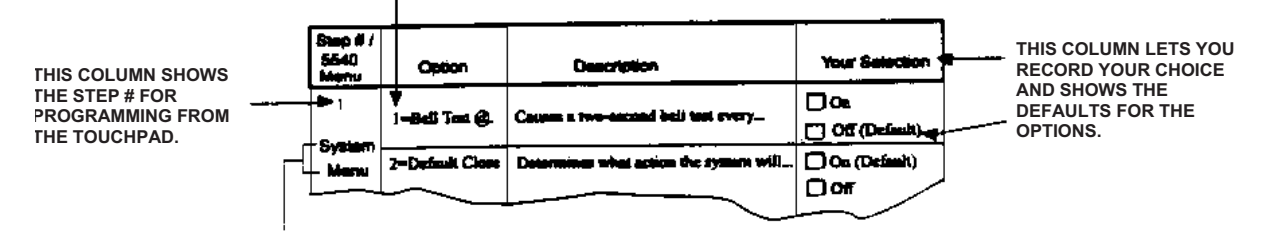

THIS COLUMN ALSO SHOWS THE MENU WHERE THE OPTION APPEARS ON THE 5540 FOR PROGRAMMING WITH THE DOWNLOADING SOFTWARE.

8457G42A.DSF

#### Figure 19: Sample of Making Program Choices (an illustrated explanation of Table 9)

| Step # /<br>5540<br>Menu | Option                      | Description                                                                                                    | Your<br>Selection                     |
|--------------------------|-----------------------------|----------------------------------------------------------------------------------------------------|---------------------------------------|
| 1<br>System<br>Menu      | 1= Bell Test @ Reset        | Causes a two-second bell test to be gener-<br>ated every time the system is reset.                                                                                                    | $\theta$ On<br>$\theta$ Off (Default) |
|                          | 2 = Default Close           | If this option is selected, system will arm and<br>bypass any not ready zones when timeout<br>occurs.                                                                                                    | θ On (Default)<br>θ Off               |
|                          | 3 = Weekly Auto Test        | Causes the system to report a weekly test to<br>the central station (test sent every 168 hours).<br>See Section 5.3 for information about how to<br>change the test time at power-up. If this option<br>is used, "4" for Daily Auto Test must also be<br>selected below. | θ On<br>θ Off (Default)               |
|                          | 4 = Daily Auto Test         | Causes the system to report a test to the cen-<br>tral station every 24 hours. See Section 5.3 for<br>information about how to change the test time<br>at power-up.                                                                                                    | θ On<br>θ Off (Default)               |
|                          | 5 = Fast Restores           | If this option is selected, the 2615 reports<br>restores as soon as the contact has been set<br>to normal instead of waiting for the end of<br>shutdown time. (If this option is not selected,<br>restores will not be reported until the end of<br>shutdown time.)      | θ On<br>θ Off (Default)               |
|                          | 6 = Bell Test @ Arm         | Causes a two-second bell test to be gener-<br>ated every time the system is armed.                                                                                                    | θ On<br>θ Off (Default)               |
|                          | 7 = Exit Beeps              | Enables the warning tone during exit delay.                                                                                                    | θ On<br>θ Off (Default)               |
|                          | 8 = Silent Night<br>Trouble | Trouble tones will not be sounded while the panel is armed.                                                                                                    | θ On<br>θ Off (Default)               |

Table 9: Making Programming Choices, Steps 1 through 8

| Step # /<br>5540<br>Menu | Option                               | Description                                                                                                    | Your<br>Selection                       |
|--------------------------|--------------------------------------|----------------------------------------------------------------------------------------------------|-----------------------------------------|
|                          | 1 = Auto Interior                    | When selected, this option will automatically<br>enable the interior zones when the system is<br>armed. The system will not arm unless the<br>interior zones are ready. If the interior zones<br>are subsequently turned off by the user, a<br>Forced Close Report will be generated. (The<br>FORCED CLOSE ID will always be reported<br>as ID # 1, regardless of which ID was previ-<br>ously used to arm.) | θ On<br>θ Off (Default)                 |
| 2<br>System<br>Menu      |                                      | Examples:<br>"CLOSE ID 5" Means User 5 armed<br>with auto-interior.<br>"FORCE CLOSE ID"<br>Means User 5 turned<br>off auto-interior.                                                                                                    |                                         |
|                          | 2 = Arm Lock Interior<br>Key         | When this option is selected, the <b>INT</b> key will<br>be disabled after the system is armed (after<br>the exit delay). This prevents anyone from<br>turning off any interior zones.                                                                                                    | θ On<br>θ Off (Default)                 |
|                          |                                      | the exit delay, making it impossible to change<br>instant zones to delayed zones.                                                                                                    |                                         |
|                          |                                      | If the <b>DLY</b> key is accidentally pressed during<br>the exit delay, the exit delay will terminate<br>immediately, all delayed zones will become<br>instant, and the No Delay LED will turn on. To<br>turn off the No Delay LED and return the<br>zones to the delayed condition, it will be nec-<br>essary to disarm the system, then rearm.                                                             |                                         |
|                          | 3 = Reserved for<br>future use       | This option is currently not used with the 2615.<br>It must be <b>disabled</b> if you are using the 4180<br>Status Display Module.                                                                                                    | Default = off<br><b>Do not change</b> . |
|                          | 4 = Interior On @<br>Intrusion Alarm | With this option selected, all interior zones will automatically be enabled when there is an intrusion.                                                                                                    | θ On<br>θ Off (Default)                 |

 Table 9: Making Programming Choices, Steps 1 through 8

| Step # /<br>5540<br>Menu             | Option                                  | Description                                                                                                    | Your<br>Selection       |
|--------------------------------------|-----------------------------------------|----------------------------------------------------------------------------------------------------|-------------------------|
|                                      | 5 = Interior Off @<br>Disarm            | If you select this option, the interior zones will be disabled when the system is disarmed.                                                                                                    | θ On<br>θ Off (Default) |
| 2 (contin-<br>ued)<br>System<br>Menu | 6 = Instant if Alarm                    | This option causes all zones to become<br>instant (that is, not delayed) during the alarm<br>shutdown time, whenever any alarm occurs.<br>The No Delay LED will not turn on, because<br>the zones may revert back to the delayed stat-<br>ues after the bells or sirens shutdown.                                                                                                    | θ On<br>θ Off (Default) |
|                                      | 7 = Cross Alarm<br>Zones 3 & 4          | <ul> <li>When this option is selected Zones 3 &amp; 4 must<br/>be in alarm before an alarm report is gener-<br/>ated.</li> <li>The Cross Alarm feature is meant to be used<br/>only in situations where false alarms are likely<br/>to occur. It is not recommended for perimeter<br/>use.</li> <li>The Cross Alarm feature would be useful in an<br/>application where a PIR (passive infrared)<br/>detector is being used in a location that is<br/>likely to be activated whenever sunlight falls<br/>on it. Cross alarming the PIR zone with a<br/>motion detector would be a good way to pre-<br/>vent false alarms in this case.</li> <li>WARNING! Two windows should never be<br/>cross alarmed. If someone broke<br/>through one window, there would<br/>be no alarm because the second<br/>window had not been violated.</li> </ul> | θ On<br>θ Off (Default) |
|                                      | 8 = Audible Pre-<br>Alarm (Cross Alarm) | The Audible Pre-Alarm feature works with the<br>Cross Alarm Zones 3 & 4 feature. If Audible<br>Pre-Alarm and Cross Alarm are both enabled,<br>the touchpad will produce a constant two-tone<br>sound when either Zone 3 or Zone 4 is vio-<br>lated. If both zones are violated, the touchpad<br>generates an alarm tone and reports.<br>You can stop the warning tone by entering a<br>valid user code.                                                                                                    | θ On<br>θ Off (Default) |

Table 9: Making Programming Choices, Steps 1 through 8

| Step # /<br>5540<br>Menu | Option                       | Description                                                                                                    | Your<br>Selection       |
|--------------------------|------------------------------|----------------------------------------------------------------------------------------------------|-------------------------|
|                          | 1 = Swinger Bypass           | When this option is selected, the system will<br>automatically bypass any zone that has trig-<br>gered four alarms within a specified time win-<br>dow. The time window is programmed in Step<br>11.5. | θ On<br>θ Off (Default) |
|                          | 2 = Delayed Bypass<br>Report | When this option is selected, the system will<br>not report bypasses to the central monitoring<br>station until the panel is armed.                                                                    | θ On<br>θ Off (Default) |
| 3                        |                              | <b>NOTE</b> 24-hour zones cannot be delayed.                                                                                                    |                         |
| System<br>Menu           | 3 = Force Arm                | This option causes any Not Ready Zones to be bypassed when the system is armed, it will generate a Forced Close Report.                                                                                | θ On<br>θ Off (Default) |
|                          | 4 = Auto Unbypass            | When the Auto Bypass feature is enabled,<br>users must enter an access code to bypass or<br>unbypass a zone.                                                                                           | θ On<br>θ Off (Default) |
|                          | 5 = Bypass Code              | When this option is enabled, users must enter<br>an access code to bypass or unbypass a<br>zone.                                                                                                    | θ On<br>θ Off (Default) |
|                          | 6 = All Primary              | This option causes all codes to function as pri-<br>mary, including Codes 10 -19, which are nor-<br>mally secondary codes.                                                                             | θ On<br>θ Off (Default) |

Table 9: Making Programming Choices, Steps 1 through 8

| Step # /<br>5540<br>Menu | Option                                        | Description                                                                                                    | Your<br>Selection       |
|--------------------------|-----------------------------------------------|----------------------------------------------------------------------------------------------------|-------------------------|
|                          | 1 = Auxiliary Relay-<br>Fire                  | Option closes the on-board auxiliary relay to close when a fire alarm occurs.                                                                                                    | θ On<br>θ Off (Default) |
|                          | 2 = Auxiliary Relay-<br>Intru./Tamper         | On-board auxiliary relay activates when a zone is violated or when someone tampers with the 2615.                                                                                                    | θ On<br>θ Off (Default) |
| 4<br>System              | 3 = Auxiliary Relay-<br>Alarm<br>(not holdup) | On-board auxiliary relay activates with any alarm code, except Holdup (Duress).                                                                                                    | θ On<br>θ Off (Default) |
| Menu                     | 4 = Auxiliary Relay-<br>pulse Fire            | On-board auxiliary relay output pulses during a fire alarm.                                                                                                    | θ On<br>θ Off (Default) |
|                          | 5 = Auxiliary Relay-<br>Trouble               | On-board auxiliary relay activates during a trouble condition; will restore when silenced.                                                                                                    | θ On (Default)<br>θ Off |
|                          | 6 = Auxiliary Relay-<br>Entry/Exit            | On-board auxiliary relay activates during an audible entry/exit delay.                                                                                                    | θ On<br>θ Off (Default) |
|                          | 7 = Auxiliary Relay-<br>Chime/Doorbell        | On-board auxiliary relay activates during a chime/doorbell.                                                                                                    | θ On<br>θ Off (Default) |
|                          | 8 = Auxiliary relay-<br>Holdup                | On-board relay activates during a holdup (or duress) alarm.                                                                                                    | θ On<br>θ Off (Default) |
| 5<br>System<br>Menu      | # of Supervised<br>Touchpads                  | Enter the number of touchpads that should be supervised.                                                                                                    | <br>Default = 0         |
|                          |                                               | Choices are 0 to 3. Selecting 0 means no touchpads will be supervised.                                                                                                    |                         |
| 6<br>System<br>Menu      | Duress Trigger Digits                         | Select the one or two digits that will trigger a duress alarm. In a holdup situation when a user is forced to disarm the system under duress, these two digits can be used to generate a Silent Alarm Report to the central station. If you do not want to use the Duress feature, enter <b>0 0</b> or <b>CLR</b> . | <br>Default = 00        |

Table 9: Making Programming Choices, Steps 1 through 8

| Step # /<br>5540<br>Menu                       | Option                       | Description                                                                                                    | Your<br>Selection       |
|------------------------------------------------|------------------------------|----------------------------------------------------------------------------------------------------|-------------------------|
| 7<br>System<br>Menu                            | Maintenance Code<br>(Code 0) | Assign a secret code to the installer's code<br>(Code 0). The code must be 3- to 6-digits in<br>length.                                                                                                    | <br>Default =<br>123456 |
| 8.1<br>System<br>Menu                          | Main User's Code<br>(Code 1) | Assign a secret code to the Main User's Code (Code 1). The code must be 3- to 4-digits in length.                                                                                                    | Default = blank         |
| 8.2 to 8.19<br>User<br>Access<br>Codes<br>Menu | Codes 2 through 19           | <ul> <li>Assign a secret code to the users. When assigning secret codes, remember that:</li> <li>1. Codes cannot begin with the duress trigger digits (if the duress feature is used).</li> <li>2. A new code must not conflict with an existing one. For example, do not assign a code as "1532" if "153" is already being used.</li> <li>3. Codes are normally 3- or 4-digits long.</li> <li>4. 2-digit codes can only arm the system. The digits "01" through "16" cannot be used as codes.</li> <li>5. A long beep means the new code you attempted to assign was rejected. The most common reason for this is a programming mistake (that is, duplicated code number and so on).</li> </ul> | Default =blank          |

 Table 9: Making Programming Choices, Steps 1 through 8

Steps 9.1 to 9.11 are for programming zone options for audible alarm response and zone type. Note that if you are using a 4650 touchpad, the Auxiliary LED will be on while you are programming these options.

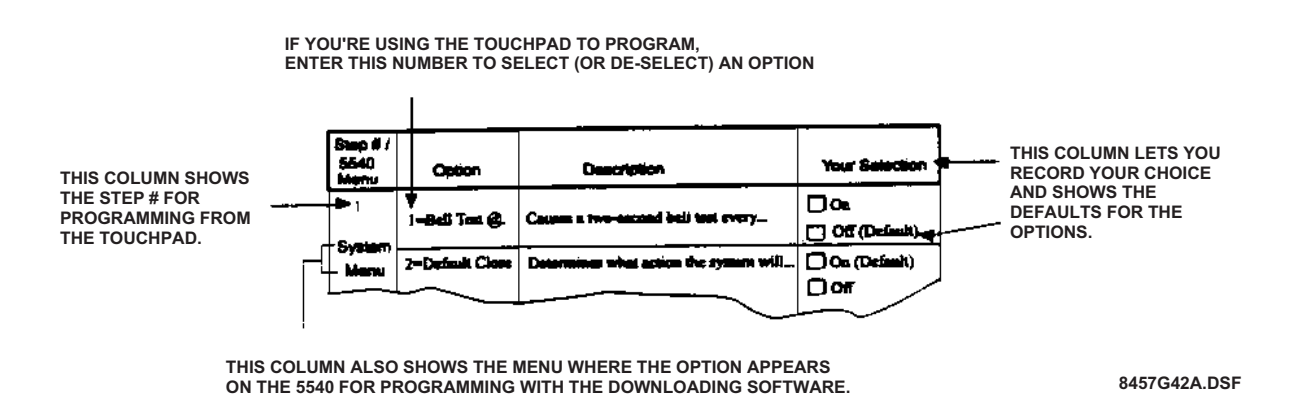

### Figure 20: Sample of Making Programming Choices for Step 9 (an Illustrated Explanation of Table 10)

### **Table 10: Programming Zone Options Described**

| Digit 1 | Audio Response to Alarm                                                 |
|---------|-------------------------------------------------------------------------|
| 0       | Audible alarm with automatic shutdown                                   |
| 1       | Silent alarm (no speaker output during alarm)                           |
| 2       | Report delayed. Speaker output is immediate, but the report is delayed. |
| 4       | Alarm delayed. No speaker output unless the dialer fails.               |
| 8       | No alarm shutdown                                                       |

| Digit 2         | Zone Type                                                                                                    |
|-----------------|----------------------------------------------------------------------------------------------------|
| 0               | Holdup: no touchpad display or audible output. This zone type ignores any Digit 1 audio choice.                                                                                                    |
| 1               | Fire: 24-hour zone; cannot be bypassed. Should not be used with automatic shutdown.                                                                                                    |
| 2               | Emergency: for nonmedical emergencies.                                                                                                    |
| 3               | Panic                                                                                                    |
| 4               | Intrusion                                                                                                    |
| 5               | Tamper                                                                                                    |
| 6               | Sprinkler                                                                                                    |
| 7               | Undefined auxiliary; for special user needs, not defined.                                                                                                    |
| 8               | Water                                                                                                    |
| 9               | Heat                                                                                                    |
| Key Combination | Zone Type                                                                                                    |
| BYPS 1          | Cold                                                                                                    |
| BYPS 2          | Local Auxiliary: panel does not dial out.                                                                                                    |
| BYPS 3          | No Alarm: used to disable unused panic keys or zones.                                                                                                    |
| BYPS 4          | Doorbell: local chime only; not reported.                                                                                                    |
| BYPS 5          | Mechanical key input. See Section 3.3 for UL requirements for a mechanical key.                                                                                                    |
|                 | A momentary mechanical key zone will arm/disarm as user ID<br>#1. It can also be used at power-up to exit the TEST HRS<br>mode, but if the mechanical key is tripped during a Walk Test<br>or User Code Program mode, it will exit Program mode in the |

### Table 10: Programming Zone Options Described

| Step # /<br>5540 menu | Option          | Description                      | Your Selection   |
|-----------------------|-----------------|----------------------------------|------------------|
| 9.1<br>Zones Menu     | Zone #1 Options | Digit 1 = Zone #1 Audio Response | <br>Default = 81 |
|                       |                 | Digit 2 = Zone #1 Type           |                  |
|                       |                 | See Table 10 for choices         |                  |
| 9.2<br>Zones Menu     | Zone #2 Options | Digit 1 = Zone #2 Audio Response | <br>Default = 04 |
|                       |                 | Digit 2 = Zone #2 Type           |                  |
|                       |                 | See Table 10 for choices         |                  |
| 9.3<br>Zones Menu     | Zone #3 Options | Digit 1 = Zone #3 Audio Response | <br>Default = 04 |
|                       |                 | Digit 2 = Zone #3 Type           |                  |
|                       |                 | See Table 10 for choices         |                  |
| 9.4<br>Zones Menu     | Zone #4 Options | Digit 1 = Zone #4 Audio Response | <br>Default = 04 |
|                       |                 | Digit 2 = Zone #4 Type           |                  |
|                       |                 | See Table 10 for choices         |                  |
| 9.5<br>Zones Menu     | Zone #5 Options | Digit 1 = Zone #5 Audio Response | <br>Default = 04 |
|                       |                 | Digit 2 = Zone #5 Type           |                  |
|                       |                 | See Table 10 for choices         |                  |
| 9.6<br>Zones Menu     | Zone #6 Options | Digit 1 = Zone #6 Audio Response | <br>Default = 04 |
|                       |                 | Digit 2 = Zone #6 Type           |                  |
|                       |                 | See Table 10 for choices         |                  |
| 9.7<br>Zones Menu     | Zone #7 Options | Digit 1 = Zone #7 Audio Response | <br>Default = 04 |
|                       |                 | Digit 2 = Zone #7 Type           |                  |
|                       |                 | See Table 10 for choices         |                  |

Table 11: Making Programming Choices, Step 9

| Step # /<br>5540 menu                                                   | Option                                                                                                    | Description                                                                           | Your Selection   |  |  |
|-------------------------------------------------------------------------|----------------------------------------------------------------------------------------------------|---------------------------------------------------------------------------------------|------------------|--|--|
| 9.8<br>Zones Menu                                                       | Zone #8 Options                                                                                                    | Digit 1 = Zone #8 Audio Response                                                      | <br>Default = 04 |  |  |
|                                                                         |                                                                                                    | See Table 10 for choices                                                              |                  |  |  |
| Notes for Panio<br>Steps 9.9 t<br>They can b<br>Table 10.<br>Panic keys | Notes for Panic Key Programming:<br>Steps 9.9 through 9.11 program the three touchpad panic keys.<br>They can be reprogrammed for audio response and zone type according to the options in<br>Table 10.<br>Panic keys are enabled through factory-programming. To disable a panic key, press <b>BYPS 3</b> |                                                                                       |                  |  |  |
| Panic keys                                                              | do not report restore                                                                                                    | S.                                                                                    |                  |  |  |
| 9.9<br>Zones Menu                                                       | FIRE panic key                                                                                                    | Digit 1 = Audio response for touchpad<br><b>FIRE</b> key                              | <br>Default = 01 |  |  |
|                                                                         |                                                                                                    | Digit 2 = Zone type for <b>FIRE</b> key<br>(typically this is an emergency zone type) |                  |  |  |
|                                                                         |                                                                                                    | See Table 10 for choices                                                              |                  |  |  |
| 9.10<br>Zones Menu                                                      | AUX panic key                                                                                                    | Digit 1 = Audio response for touchpad<br>AUX key                                      | <br>Default = 02 |  |  |
|                                                                         |                                                                                                    | Digit 2 = Zone type for <b>AUX</b> key<br>(typically this is an emergency zone type)  |                  |  |  |
|                                                                         |                                                                                                    | See Table 10 for choices                                                              |                  |  |  |
| 9.11<br>Zones Menu                                                      | POL panic key                                                                                                    | Digit 1 = Audio response for touchpad<br><b>POL</b> key                               | <br>Default = 03 |  |  |
|                                                                         |                                                                                                    | Digit 2 = Zone type for <b>POL</b> key<br>(typically this is a panic zone type)       |                  |  |  |
|                                                                         |                                                                                                    | See Table 10 for choices                                                              |                  |  |  |

### Table 11: Making Programming Choices, Step 9

For Steps 10.1 through 10.11, enter the zone number for each zone that should have the option. The Interior LED will be on when you program zone input options.

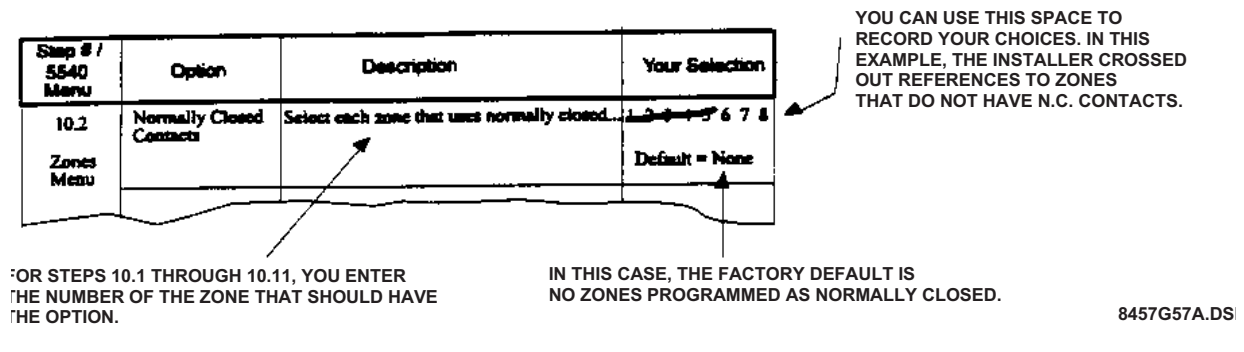

# Figure 21: Sample of Making Programming Choices for Steps 10 through 18 (an illustrated explanation of Table 12)

| Table 12: Making | y Programming | <b>Choices for</b> | Steps 10 | through 18 |
|------------------|---------------|--------------------|----------|------------|
|------------------|---------------|--------------------|----------|------------|

| Step # /<br>5540 menu | Option          | Description                                                                      | Your Selection      |
|-----------------------|-----------------|----------------------------------------------------------------------------------|---------------------|
| 10.1                  | Normally Open   | Select each zone that uses normally open                                         | 12345678            |
| Zones                 | Contacts        | contacts.                                                                        |                     |
| Menu                  |                 |                                                                                  | Default = All zones |
|                       |                 | <b>NOTE</b> Normally open contacts do not close when a door or window is closed. |                     |
| 10.2                  | Normally Closed | Select each zone that uses normally                                              | 12345678            |
| Zones                 | Contacts        | closed contacts. All N.C. zones require                                          |                     |
| ivienu                |                 | Model 7628 4.7K ohm end-of-line resistor.                                        | Default = All zones |

| Step # /<br>5540 menu | Option                                    | Description                                                                                                    | Your Selection                         |
|-----------------------|-------------------------------------------|----------------------------------------------------------------------------------------------------|----------------------------------------|
| 10.3<br>Zones<br>Menu | Supervised<br>(24-Hour or Day<br>Trouble) | Select zones that will be supervised 24<br>hours a day. All supervised zones require<br>Model 7628 4.7K EOL resistor.                                                                                                    | 1 2 3 4 5 6 7 8<br>Default = All zones |
|                       |                                           | If N.O. zone is supervised, it is a 24-hour<br>trouble zone. The 24-hour loop response is<br>always 2-4 seconds. The trouble condition<br>will be restored when the loop is restored.<br>Normally open fire zones should be super-<br>vised.                                                                                     |                                        |
|                       |                                           | If a N.C. zone is supervised, it is a day<br>trouble zone, Day trouble zones remain<br>latched until the <b>MUTE</b> key is pressed.<br>Trouble conditions report immediately.                                                                                                    |                                        |
|                       |                                           | <b>NOTE</b> 24-hour trouble zones do not<br>latch or bypass, nor are they<br>inhibited from detecting trou-<br>ble conditions while reporting<br>to the central station. It is<br>important to repair a trouble<br>condition as soon as possible to<br>prevent it from being reported<br>repeatedly and tying up phone<br>lines. |                                        |
| 10.4<br>Zones<br>Menu | 24-Hour Alarm                             | Select zones that can cause an alarm whether the system is armed or disarmed.                                                                                                    | 1 2 3 4 5 6 7 8<br>Default = 1         |
| 10.5<br>Zones<br>Menu | Fast Response                             | Select zones that should respond in 30 mil-<br>liseconds. If this option is not selected,<br>zones will respond in 100 milliseconds.                                                                                                    | 1 2 3 4 5 6 7 8<br>Default = None      |
| 10.6<br>Zones<br>Menu | Interior                                  | Select any zones that will be used as inte-<br>rior zones. Interior zones can be enabled<br>and disabled using the <b>INT</b> key.                                                                                                    | 1 2 3 4 5 6 7 8<br>Default = None      |

 Table 12: Making Programming Choices for Steps 10 through 18

| Step # /<br>5540 menu               | Option        | Description                                                                                                    | Your Selection                    |
|-------------------------------------|---------------|----------------------------------------------------------------------------------------------------|-----------------------------------|
| 10.7<br>Zones<br>Menu               | Chime         | Select zones that will have a chime sound<br>when the system is disarmed and some-<br>one enters the zone. This feature is typi-<br>cally used for exterior doors. To toggle the<br>chime sound on and off, press <b>CHM</b> .                                                                                                    | 1 2 3 4 5 6 7 8<br>Default = None |
| 10.8<br>Zones<br>Menu               | Exit Delay    | Select any zones that will have a delay to<br>allow for persons to exit after arming.<br>Remember to select any interior zones that<br>are in the exit/entry pathway. Interior zones<br>automatically become interior follower<br>zones if programmed for exit delay.                                                             | 1 2 3 4 5 6 7 8<br>Default = None |
| 10.9<br>Zones<br>Menu               | Entry Delay 1 | An entry delay period allows a person to<br>enter a building long enough to disarm the<br>system without generating an alarm. The<br>2615 can be programmed for two separate<br>delay periods. Program the zones that will<br>use the first entry delay in this step. The<br>duration of the delay is programmed in<br>Step 11.3. | 1 2 3 4 5 6 7 8<br>Default = None |
| 10.10<br>Zones<br>Menu              | Entry Delay 2 | If two separate entry delays will be used,<br>program the second entry in this step. The<br>duration of the delay is programmed in<br>Step 11.4.                                                                                                    | 1 2 3 4 5 6 7 8<br>Default = None |
| 10.11<br>Zones<br>Menu              | Bypassable    | Select each zone that you want to be able<br>to bypass. Zone programmed as "Fire"<br>should not be bypassable.                                                                                                    | 1 2 3 4 5 6 7 8<br>Default = 2-8  |
| 11.1<br>Timers &<br>Dialers<br>Menu | Bell Shutdown | This step programs the number of minutes<br>that high volume audible alarms will be<br>active. Range is 1-42 minutes. Minimum is<br>4 minutes in UL installations.                                                                                                    | <br>Default = 15                  |
| 11.2<br>Timers &<br>Dialers<br>Menu | Exit Delay    | This step programs the duration of the exit<br>delay. Range is 1-255 seconds. (Must not<br>exceed 60 seconds in UL installations.)<br>Exit delay is enabled in Step 10.8.                                                                                                    | <br>Default = 30                  |

 Table 12: Making Programming Choices for Steps 10 through 18

| Step # /<br>5540 menu               | Option             | Description                                                                                                    | Your Selection          |
|-------------------------------------|--------------------|----------------------------------------------------------------------------------------------------|-------------------------|
| 11.3<br>Timers &<br>Dialers<br>Menu | Entry Delay 1      | This step programs the duration of Entry<br>Delay 1. Range is 1-255 seconds. (Must<br>not exceed 45 seconds in UL installations.)<br>Entry delay 1 is enabled in Step 10.9.                                           | <br>Default = 30        |
| 11.4<br>Timers &<br>Dialers<br>Menu | Entry Delay 2      | This step programs the duration of Entry<br>Delay 2. Range is 1-255 seconds. (Must<br>not exceed 45 seconds in UL installations.)<br>Entry delay 2 is enabled in Step 10.10.                                          | <br>Default = 60        |
| 11.5<br>Timers &<br>Dialers<br>Menu | Swinger Window     | Enter the duration of the time window for<br>the Swinger Bypass option. Range is 1 to<br>24 hours. If this option is selected, the<br>Swinger Bypass feature must be selected<br>in Step 2.                           | <br>Default = 4         |
| 11.6<br>Timers &<br>Dialers<br>Menu | Alarm Report Delay | Enter the number of seconds that the sys-<br>tem should delay before sending an alarm<br>report. Range is 1-255 seconds.                                                                                              | <br>Default = 15        |
| 11.7<br>Timers &<br>Dialers<br>Menu | Cross Alarm Delay  | Enter the number of seconds for cross<br>alarm. Range is 1-255 seconds. (Cross-<br>alarm is selected in Step 2. See Step 2 if<br>you need more information about this fea-<br>ture.)                                  | <br>Default = 30        |
| 12<br>Timers &<br>Dialers<br>Menu   | 1 = Retry if Fail  | If this option is selected, the 2615 will try to<br>report a second time if it fails after its maxi-<br>mum number of attempts. The second<br>attempt will begin is 15 minutes after the<br>first attempt has failed. | θ On<br>θ Off (Default) |
| Phone<br>Numbers<br>Menu            | 4 = Ground Start   | Select this option is you are using a ground<br>start telephone network. This option<br>requires a Model 2608 Relay.<br><b>NOTE</b> The ground start option cannot<br>be used in UL installations.                    | θ On<br>θ Off (Default) |

### Table 12: Making Programming Choices for Steps 10 through 18

| Step # /<br>5540 menu             | Option                     | Description                                                                                                    | Your Selection          |
|-----------------------------------|----------------------------|----------------------------------------------------------------------------------------------------|-------------------------|
| Timers &<br>Dialers<br>Menu       | 6 = Answer Ring            | Select this option is you want the central<br>station computer to call the 2615 and<br>download in the same call. If you do not<br>select this option, the 2615 waits until the<br>phone stops ringing, then dials up the com-<br>puter.                                                                                                    | θ On (Default)<br>θ Off |
| Timers &<br>Dialers<br>Menu       | 7 = Store OP/CL            | Stores opening and closing reports until<br>the buffer is full or until another event that<br>must be reported (Auto Test, Alarm, Trou-<br>ble, and so on) comes in. All events sent in<br>one call.                                                                                                    | θ On<br>θ Off (Default) |
| Timers &<br>Dialers<br>Menu       | 8 = Up/Downloading<br>Used | When the 2615 receives a signal indicating<br>that the central station wishes to download<br>data, the 2615 will dial the computer phone<br>number and use the Computer Acct #.<br>If you are using the touchpad to program,<br>the computer phone number is pro-<br>grammed in Step 19.3 and the computer<br>account number is programmed in Step<br>20.3. | θ On (Default)<br>θ Off |
| 13<br>Timers &<br>Dialers<br>Menu | Total Attempts             | Enter the total number of times the 2615<br>will try to dial both central station phone<br>numbers, Choices are 0-10. You must use<br>at least five (5) attempts in a UL installa-<br>tion.<br><b>NOTE</b> Selecting 0 attempts will make<br>the system local only (no<br>reports), which can be useful<br>for testing.                                     | <br>Default = 5         |
| 14<br>Timers &<br>Dialers<br>Menu | Fail Attempts              | Program the number of attempts before a dialer-failed signal occurs. Choices are 1-10.                                                                                                    | <br>Default = 5         |

 Table 12: Making Programming Choices for Steps 10 through 18

| Step # /<br>5540 menu             | Option                          | Description                                                                                                    | Your Selection          |
|-----------------------------------|---------------------------------|----------------------------------------------------------------------------------------------------|-------------------------|
| 15<br>Timers &<br>Dialers<br>Menu | AC Loss Hours                   | Enter the number of hours that the AC<br>power must be off before a loss of AC<br>report is generated. Choices are 2-12. UL<br>installations must select a number<br>between 6 and 12.                                                                          | <br>Default = 2         |
| 16<br>Timers &<br>Dialers<br>Menu | # Rings                         | If the downloading software is used, this<br>option will determine the number of times<br>the phone will ring before the 2615 will<br>answer the call. Choices are 2-10. Choose<br>"0" if downloading is not used or if you do<br>not want the panel to answer. | <br>Default = 10        |
|                                   | 1 = Must Report to #1           | If this option is selected, reports must go to<br>Central Station Phone #1. This means the<br>system continues to try Phone #1 even of it<br>has successfully reported to Phone #2.                                                                             | θ On<br>θ Off (Default) |
| 17<br>Timers &                    | 2 = Must Report to #2           | If this option is selected, reports must go to<br>Central Station Phone #2. This means the<br>system continues to try Phone #2 even of it<br>has successfully reported to Phone #1.                                                                             | θ On<br>θ Off (Default) |
| Dialers Menu                      | 5 = TouchTone<br>Phone Used     | If this option is selected, calls will be dialed<br>alternately in TouchTone and rotary, If this<br>option is not selected, all will use rotary<br>dialing.                                                                                                    | θ On<br>θ Off (Default) |
|                                   | 7 = Use TouchTone<br>Phone Only | If this option is selected, all calls will be<br>dialed using TouchTone. The dialer will not<br>alternate between TouchTone and rotary.<br>If this option is used, 5 must be selected in<br>this step (see above) to enable TouchTone<br>dialing.               | θ On<br>θ Off (Default) |

Table 12: Making Programming Choices for Steps 10 through 18

| Step # /<br>5540 menu       | Option                          | Description                                                                                                    | Your Selection          |
|-----------------------------|---------------------------------|----------------------------------------------------------------------------------------------------|-------------------------|
|                             | 1 = Report Alarm to<br>#1       | If this option is selected, alarms will be reported to Central Station Phone #1.                                                                                                    | θ On (Default)<br>θ Off |
|                             | 2 = Report Trouble<br>to #1     | If this option is selected, trouble conditions<br>will be reported to Central Station Phone<br>#1.                                                                                                    | θ On (Default)<br>θ Off |
| 18.1<br>Timers &<br>Dialers | 3 = Report Bypass to<br>#1      | If this option is selected, bypassed zones will be reported to Central Station Phone #1.                                                                                                    | θ On<br>θ Off (Default) |
| Menu                        | 4 = Report Restores<br>to #1    | If this option is selected, restored zones<br>will be reported to Central Station Phone<br>#1.                                                                                                    | θ On<br>θ Off (Default) |
|                             | 5 = Report Open-<br>Reset to #1 | If this option is selected, reports to Central<br>Station Phone #1 will occur whenever the<br>panel is disarmed from an alarm condition.                                                                | θ On (Default)<br>θ Off |
|                             | 6 = Report Open/<br>Close to #1 | If this option is selected, open and close<br>reports will be reported to Central Station<br>Phone #1. If you select this option, you<br>must also select Report Open Reset<br>(Option 5) in this step. | θ On<br>θ Off (Default) |
|                             | 7 = Report Tests to<br>#1       | If this option is selected, test reports will be sent to Central Station Phone #1.                                                                                                    | θ On (Default)<br>θ Off |

 Table 12: Making Programming Choices for Steps 10 through 18

| Step # /<br>5540 menu       | Option                          | Description                                                                                                    | Your Selection          |
|-----------------------------|---------------------------------|----------------------------------------------------------------------------------------------------|-------------------------|
|                             | 1 = Report Alarm to<br>#2       | If this option is selected, alarms will be reported to Central Station Phone #2.                                                                                                    | θ On<br>θ Off (Default) |
|                             | 2 = Report Trouble<br>to #2     | If this option is selected, trouble conditions will be reported to Central Station Phone #2.                                                                                                    | θ On<br>θ Off (Default) |
| 18.2<br>Timers &<br>Dialers | 3 = Report Bypass to<br>#2      | If this option is selected, bypassed zones will be reported to Central Station Phone #2.                                                                                                    | θ On<br>θ Off (Default) |
| Menu                        | 4 = Report Restores<br>to #2    | If this option is selected, restored zones will be reported to Central Station Phone #2.                                                                                                    | θ On<br>θ Off (Default) |
|                             | 5 = Report Open-<br>Reset to #2 | If this option is selected, reports to Central<br>Station Phone #2 will occur whenever the<br>panel is disarmed from an alarm condition.                                                                | θ On<br>θ Off (Default) |
|                             | 6 = Report Open/<br>Close to #2 | If this option is selected, open and close<br>reports will be reported to Central Station<br>Phone #2. If you select this option, you<br>must also select Report Open Reset<br>(Option 5) in this step. | θ On<br>θ Off (Default) |
|                             | 7 = Report Tests to<br>#2       | If this option is selected, test reports will be sent to Central Station Phone #2.                                                                                                    | θ On<br>θ Off (Default) |

Table 12: Making Programming Choices for Steps 10 through 18

| Step # /<br>5540 menu            | Option                                                                                                    | Description                                                                                                    | Your<br>Selection                                                   |
|----------------------------------|----------------------------------------------------------------------------------------------------|----------------------------------------------------------------------------------------------------|---------------------------------------------------------------------|
| 19.1<br>Phone<br>Numbers<br>Menu | Phone #1                                                                                                    | Enter Central Station Phone #1. Up to 16 digits. See the footnote below for more information.                                                                                                    | (Default =<br>blank)                                                |
| 19.2<br>Phone<br>Numbers<br>Menu | Phone #2                                                                                                    | Enter Central Station Phone #2. Up to 16 digits. See the footnote below for more information.                                                                                                    | (Default =<br>blank)                                                |
| 19.3<br>Phone<br>Numbers<br>Menu | Computer Phone #                                                                                                    | Enter the number the 2615 will call for<br>downloading. Up to 16 digits. See the foot-<br>note below for more information.                                                                                                    | (Default =<br>blank)                                                |
| 20.1<br>Phone<br>Numbers<br>Menu | Account #1                                                                                                    | Program the central station's account #1.<br>Enter 3- to 6-digits, depending on the<br>reporting format used.                                                                                                    | (Default = 2615)                                                    |
| 20.2<br>Phone<br>Numbers<br>Menu | Account #2                                                                                                    | Program the central station's account #2.<br>Enter 3- to 6-digits, depending on the<br>reporting format used.                                                                                                    | (Default = 2615)                                                    |
| 20.3<br>Phone<br>Numbers<br>Menu | Computer Account #                                                                                                    | Program a 3- to 6-digit account number for<br>The downloading computer.                                                                                                    | (Default =<br>2615)                                                 |
| Notes for<br>Steps 10 - 20       | All telephone numbers c<br>The following special cha<br><i>Character/Feature</i><br>2-second pause<br>* (asterisk)<br># (number or pound sym | an be up to 16 digits long.<br>aracters/features can be included in a phone r<br><i>If you're using a touchpad, press</i><br><b>BYPS 1</b> (on an LCD touchpad, the dis<br><b>BYPS 2</b> (on an LCD touchpad, the dis<br><b>BYPS 3</b> (on an LCD touchpad, the dis | number:<br>splay shows "A")<br>splay shows "B")<br>splay shows "C") |
|                                  | # (number or pound sym<br>Wait for Second Dial Tor                                                                                           | <ul> <li>BYPS 3 (on an LCD touchpad, the dis</li> <li>BYPS 4 (on an LCD touchpad, the dis</li> </ul>                                                                                                    | splay shows "C")<br>splay shows "D")                                |

Table 13: Making Programming Choices for Steps 19 through 20

| Step # /<br>5540 menu   | Option           | Description                                     | Your<br>Selection |
|-------------------------|------------------|-------------------------------------------------|-------------------|
| 21.1                    | Attempts/Report- | 1st digit = Number of dial attempts to Phone #1 |                   |
|                         | ing Format for   | before switching to Phone #2. Range is 0-15     |                   |
| Phone Num-<br>bers Menu | Phone Number #1  | attempts. To enter a number larger than 9, use: | Default = 10      |
|                         |                  | 10 = <b>BYPS 1</b>                              |                   |
|                         |                  | (on an LCD touchpad, the display shows "A")     |                   |
|                         |                  | 11 = <b>BYPS 2</b>                              |                   |
|                         |                  | (on an LCD touchpad, the display shows "B")     |                   |
|                         |                  | 12 = <b>BYPS 3</b>                              |                   |
|                         |                  | (on an LCD touchpad, the display shows "C")     |                   |
|                         |                  | 13 = <b>BYPS 4</b>                              |                   |
|                         |                  | (on an LCD touchpad, the display shows "D")     |                   |
|                         |                  | 14 = <b>BYPS 5</b>                              |                   |
|                         |                  | (on an LCD touchpad, the display shows "E")     |                   |
|                         |                  | 15 = <b>BYPS 6</b>                              |                   |
|                         |                  | (on an LCD touchpad, the display shows "F")     |                   |
|                         |                  | 2nd digit = Reporting format for Phone #1.      |                   |
|                         |                  | Choices are:                                    |                   |
|                         |                  | 0 = SIA 8                                       |                   |
|                         |                  | 1 = FSK 1                                       |                   |
|                         |                  | 2 = Not used. Do not select.                    |                   |
|                         |                  | 3 = BFSK 1400 Hz                                |                   |
|                         |                  | 4 = BFSK 2300 Hz                                |                   |
|                         |                  | 5 = SIA20                                       |                   |
|                         |                  | b = SK 4+2                                      |                   |
|                         |                  | 1 = 5E500A 4+2                                  |                   |

### Table 14: Making Programming Choices for Steps 21 through 26

| Table 14: Maki | ng Programmir | g Choices for | Steps 21 | through 26 |
|----------------|---------------|---------------|----------|------------|
|----------------|---------------|---------------|----------|------------|

| Step # /<br>5540 menu    | Option                                                | Description                                                                                                    | Your<br>Selection                 |
|--------------------------|-------------------------------------------------------|----------------------------------------------------------------------------------------------------|-----------------------------------|
| 21.2<br>Accounts<br>Menu | Attempts/Report-<br>ing Format for<br>Phone Number #2 | 1st digit = Number of attempts Phone #2 will<br>make before switching to Phone #1. See Step<br>21.1 for more information.                                                                                                    | <br>Default = 15                  |
|                          |                                                       | 2nd digit = Reporting format for phone number<br>#2. See Step 21.1 for more information.                                                                                                    |                                   |
| 22                       | Not Used                                              | Step 22 is not used by the 2615                                                                                                    | No selection                      |
| Accounts<br>Menu         |                                                       |                                                                                                    |                                   |
| 23.1<br>Accounts<br>Menu | 4 = Direct Line for<br>Account #1                     | This option causes the panel to ignore a dial tone<br>and dial out. Useful in installations where phone<br>systems do not use a normal dial tone.                                                                                                    | θ On<br>θ Off (Default)           |
| 23.2<br>Accounts<br>Menu | 4 = Direct Line for<br>Account #2                     | See Step 23.1                                                                                                    | θ On<br>θ Off (Default)           |
| 24<br>Accounts<br>Menu   | Smoke Verify                                          | Use this step to select zones that will have a<br>smoke verification delay. If an alarm occurs in a<br>zone selected as a smoke verify, the panel will<br>not automatically go into alarm unless the zone is<br>still tripped after the programmed number of sec-<br>onds. (Number of seconds for smoke verification<br>is programmed in Step 25.) | 1 2 3 4 5 6 7 8<br>Default = None |
| 25<br>Timers Menu        | Smoke Verify<br>Time                                  | Enter the number of seconds for smoke verifica-<br>tion. Range is 1-255 seconds. (Smoke verify fea-<br>ture is enabled at Step 24.)                                                                                                    | <br>Default = 30                  |
|                          |                                                       | <b>NOTE</b> Do not select zero.                                                                                                    |                                   |

| Step # /<br>5540 menu | Option           | Description                                                               | Your<br>Selection |
|-----------------------|------------------|---------------------------------------------------------------------------|-------------------|
| 26                    | Bell Cadence and | Use this step to choose whether the audio will be                         |                   |
| Sustam                | Туре             | a speaker or a bell, and whether it will be                               |                   |
| Menu                  |                  | cadenced or steady.                                                       | Default = 00      |
|                       |                  | First digit = Enter "1" to select steady audio;                           |                   |
| D (or later)          |                  | "0" to select cadenced audio.                                             |                   |
| OF 2615               |                  | Second digit = Enter "1" to select a bell;                                |                   |
| SOFTWARE              |                  | "0" to select a speaker.                                                  |                   |
|                       |                  | <b>NOTE</b> In the 5540 Downloading Software,                             |                   |
|                       |                  | these options appear in the System<br>Many and are called "Bell Type" and |                   |
|                       |                  | "Bell Output."                                                            |                   |

Table 14: Making Programming Choices for Steps 21 through 26

# Section 7: Troubleshooting

# 7.1 Terminal Voltages

To verify the nominal voltages on the input and output terminals, connect the black (-) lead of the voltameter to ground (Terminal 3). Probe each terminal with the red (+) lead of the meter, taking care not to shortcircuit terminals with the meter lead. Compare the voltages (VDC) you read with those listed in Table 2 in Section 4.5.

# 7.2 Common Errors or Failures

- Touchpad bus trouble if touchpads lines are crossed.
- Missing ring detector.
- Missing end-of-line resistors.
- Attempts to program while the dialer is active.

# 7.3 Viewing Trouble Conditions

| Trouble<br>Type  | Touchpad Type | Trouble Indicator                                                                                                    | Press |
|------------------|---------------|----------------------------------------------------------------------------------------------------|-------|
| Zone<br>Troubles | 4650 LED      | The zone LED for the<br>in trouble zone turns<br>on. (The Power LED<br>does not flash.)                                                                                                    | NA    |
|                  | 4660 LCD      | LCD displays<br>"TROUBLE" on the<br>first line, the number<br>of zones in trouble on<br>the second line. If the<br>LCD displays<br>"MUTED," press<br><b>STAT</b> to view zones<br>in trouble. |       |

#### **Table 15: How to View Trouble Conditions**

| Trouble<br>Type      | Touchpad Type | Trouble Indicator                        | Press                                                      |
|----------------------|---------------|------------------------------------------|------------------------------------------------------------|
| System<br>Troubles   | 4650 LED      | Power LED flashes                        | Press 1 STAT                                               |
|                      |               |                                          | Zone 3 LED = Data lost                                     |
|                      |               |                                          | Zone 4 LED = Dialer failed                                 |
|                      |               |                                          | Zone 5 LED = Low battery                                   |
|                      |               |                                          | Zone 6 LED = AC trouble                                    |
|                      |               |                                          | Zone 7 LED = Phone line trouble                            |
|                      | 4660 LCD      | LCD displays<br>"TROUBLE" on the         | Press 1 STAT                                               |
|                      |               | first line, "(more)" on                  | Zone 3 LED = Data lost                                     |
|                      |               | the second line.                         | Zone 4 LED = Dialer failed                                 |
|                      |               |                                          | Zone 5 LED = Low battery                                   |
|                      |               |                                          | Zone 6 LED = AC trouble                                    |
|                      |               |                                          | Zone 7 LED = Phone Line trouble                            |
| Touchpad<br>Troubles | 4650 LED      | Power LED flashes                        | Press 2 STAT                                               |
|                      |               |                                          | Zone 1 LED = Touchpad 1 trouble                            |
|                      |               |                                          | Zone 2 LED = Touchpad 2 trouble                            |
|                      |               |                                          | Zone 3 LED = Touchpad 3 trouble                            |
|                      | 4660 LCD      | LCD displays<br>"TROUBLE" on the         | Press 2 STAT                                               |
|                      |               | first line, "(more)" on the second line. | The number of the touchpad in trouble displays on the LCD. |

Table 15: How to View Trouble Conditions

# Section 8: Reporting

The 2615 can transmit information in several different formats (including two types of BFSK and SIA formats). The type of format you select is determined by the type of receiver used at the central station. Note that the SIA formats are recommended for use with the 2615.

**NOTE** Some formats do not distinguish between certain types of reports, such as between waterflow and fire alarms, or between supervisory and trouble reports. Central station personnel must keep records of how the various zones are programmed at each account; this helps personnel determine what condition is being reported for a particular zone.

| Format | Description                                                                                                    |
|--------|----------------------------------------------------------------------------------------------------|
| SAI8   | Security Industry Association standard. Used<br>with Regency Model 9000 Digital Alarm<br>Receiver and Model 9004 or Model 9004I SIA<br>Line Card.                       |
| SAI20  | Security Industry Association standard. Used<br>with Regency Model 9000 Digital Alarm<br>Receiver, with a Model 9004I SIA Line Card<br>and a 9200 CPU card, Revision E. |
| FSK81  | High-speed, sing-round format for use with<br>older receivers. Transmits a 4-digit account<br>number and a 2-digit alarm code at 20 pps.                                |
| SK4+2  | Format used with receivers that can receive<br>4+2 at 20 pps and can send a 1400-Hz<br>acknowledgment tone. Uses a 4-digit account<br>number.                           |
| BFSK14 | High-speed, single-round format used with<br>receivers that can receive (Radionics) BFSK<br>can send a 1400-Hz acknowledgment tone.<br>Uses a 3-digit account number.   |
| BFSK23 | High-speed, single-round format used with<br>receivers that can receive (Radionics) BFSK<br>can send a 2300-Hz acknowledgment tone.<br>Uses a 3-digit account number.   |

#### **Table 16: Reporting Formats, Described**

The tables in the subsections that follow show the digits that are transmitted for each event reported by the 2615 Dialer and the message that is printed if the central station uses the Regency Model 9000 receiver. A separate table is shown for each format.

# 8.1 SIA Formats

Column 2 of Table 17 shows the digits transmitted in the SIA formats. The first character of the code of the ASCII character that represents the event type. The second character represents the event type. Column 3 shows the English language message that prints at the central station. Regency has two SIA formats, SIA8, and SIA20. SIA8 can send eight events per call; SIA20 can send 20 events per call.

| Event                                                                                                    | Digits<br>Transmitted | 9000 Printout           |
|----------------------------------------------------------------------------------------------------|-----------------------|-------------------------|
| Low AC                                                                                                    | AT 0                  | AC TROUBLE              |
| Restore AC                                                                                                    | AR 0                  | AC RESTORE              |
| Forced close by user #                                                                                                    | CF 0-19               | FORCED CLOSE ID 0-19    |
| Close by user #                                                                                                    | CL 0-19               | CLOSE ID 0-19           |
| Memory trouble (EEPROM may be corrupted)                                                                                          | ET 7                  | EXPANSION TROUBLE 7     |
| Control trouble                                                                                                    | ET 8                  | EXPANSION TROUBLE 8     |
| Touchpad trouble 1-3                                                                                                    | ET 17-19              | EXPANSION TROUBLE 17-19 |
| Touchpad restore 1-3                                                                                                    | ER 17-19              | EXPANSION RESTORE 17-19 |
| Open by user #                                                                                                    | OP 0-19               | OPEN ID 0-19            |
| Alarm reset by user #                                                                                                    | OR 0-19               | OPEN REST ID 0-19       |
| Auto test                                                                                                    | RP 0                  | AUTO TEST               |
| Manual test by user #                                                                                                    | RX 0-19               | MANUAL TEST ID 0-19     |
| Previous (lost) data failed to report                                                                                             | RT 0                  | DATA LOST 0             |
| Low battery                                                                                                    | YT 0                  | BATTERY TROUBLE         |
| Restore battery                                                                                                    | YR 0                  | BATTERY RESTORE         |
| Duress alarm                                                                                                    | HA 0                  | HOLDUP ALARM            |
| The <b>FIRE</b> , <b>AUX</b> , and <b>POL</b> keys can be programmed for any type of zone.<br>The default values are shown below: |                       |                         |
| FIRE key                                                                                                    | FA 81                 | FIRE ALARM 81           |
| AUX Key                                                                                                    | QA 82                 | EMERGENCY ALARM 82      |
| POL Key                                                                                                    | PA 83                 | PANIC ALARM 83          |

| Table | 17. | SIA | Format  |
|-------|-----|-----|---------|
| labic |     |     | i ormat |

| Event                                                                        | Digits<br>Transmitted | 9000 Printout                |  |  |
|------------------------------------------------------------------------------|-----------------------|------------------------------|--|--|
| The first letter that will be transmitted for each zone type is shown below: |                       |                              |  |  |
| H = Holdup                                                                   |                       |                              |  |  |
| F = Fire                                                                     |                       |                              |  |  |
| P = Panic                                                                    |                       |                              |  |  |
| B = Burglary                                                                 |                       |                              |  |  |
| T = Tamper                                                                   |                       |                              |  |  |
| S = Sprinkler                                                                |                       |                              |  |  |
| W = Water                                                                    |                       |                              |  |  |
| K = Heat                                                                     |                       |                              |  |  |
| Z = Cold                                                                     |                       |                              |  |  |
| U = Undefined                                                                |                       |                              |  |  |
| Q = Emergency                                                                |                       |                              |  |  |
| <b>NOTE</b> In the zone types shown below, "burglary" is used as an example. |                       |                              |  |  |
| Alarm zone #                                                                 | (B)A 1-8              | (BURGLARY) ALARM 1-8         |  |  |
|                                                                              |                       | See above note.              |  |  |
| Alarm restore zone #                                                         | (B)H 1-8              | (BURGLARY) ALARM RSTR 1-8    |  |  |
| (SIA20 only)                                                                 |                       | See above note.              |  |  |
| Trouble zone #                                                               | (B)T 1-8              | (BURGLARY) TROUBLE 1-8       |  |  |
|                                                                              |                       | See above note.              |  |  |
| Trouble restore zone #                                                       | (B)J 1-8              | (BURGLARY) TROUBLE RSTR 1-8  |  |  |
|                                                                              |                       | See above note.              |  |  |
| Restore (alarm or trouble)                                                   | (B)R 1-8              | (BURGLARY) RESTORE 1-8       |  |  |
| (SIA8 only)                                                                  |                       | See above note.              |  |  |
| Bypass zone #                                                                | (B)B 1-8              | (BURGLARY) SHUNTED 1-8       |  |  |
|                                                                              |                       | See above note.              |  |  |
| Unbypass zone #                                                              | (B)U 1-8              | (BURGLARY) SHUNT RESTORE 1-8 |  |  |
|                                                                              |                       | See above note.              |  |  |

### Table 17: SIA Format

### 8.2 FSK and 4+2 Formats

Regency's FKS and 4+2 formats transmit a 4-digit account number and a 2-digit alarm code. In these formats, the dialer transmits two digits. The first digit represents the event type; the second digit represents the least significant digit of the ID number. The Model 9000 can be programmed to print either the two digits of the English message shown in Column 3.

| Event                                            | Digits<br>Transmitted/<br>9000 Printout | 9000 Printout             |
|--------------------------------------------------|-----------------------------------------|---------------------------|
| Lvent                                            | Format 6<br>(9032 Line<br>Card)         | Format 0 (9002 Line Card) |
| Fire alarm zone 1-8                              | 01 - 08                                 | ALARM 01 - ALARM 08       |
| Trouble zone 1-8<br>(Non-intrusion type)         | 61 - 68                                 | TROUBLE 01 - TROUBLE 08   |
| Trouble restore zone 1-8<br>(Non-intrusion type) | 71 - 78                                 | RESTORE 01 - RESTORE 08   |
| Trouble zone 1-8<br>(Intrusion type)             | 61                                      | TROUBLE 01                |
| Trouble restore zone 1-8<br>(Intrusion type)     | 21                                      | ALARM RESTORE 01          |
| Intrusion alarm zone 1-8                         | 11 - 18                                 | ALARM 11 - ALARM 18       |
| Alarm restore zone 1-8                           | 21 - 28                                 | ALARM RESTORE 11 -18      |
| Bypass zone 1-8<br>(Intrusion type only)         | 51 - 58                                 | SHUNTED 11 - 18           |
| Unbypass zone 1-8<br>(Intrusion type only)       | 21 - 28                                 | ALARM RESTORE 10          |
| Bypass zone 1-8<br>(Non-intrusion type)          | 50                                      | SHUNTED 10                |
| Bypass restore zone 1-8<br>(Non-intrusion type)  | 20                                      | ALARM RESTORE 11 - 18     |
| Closing by user 0-19                             | 40 - 49                                 | CLOSE ID 00 - CLOSE ID 09 |
| Opening by user 0-19                             | 90 - 99                                 | OPEN ID 00 - OPEN ID 09   |
| Manual test or Auto test                         | 60                                      | TEST                      |
| Expansion trouble (any)                          | 63                                      | EXPANSION TROUBLE         |

Table 18: FSK and 4+2 Formats

| Event                                         | Digits<br>Transmitted/<br>9000 Printout<br>Format 6<br>(9032 Line<br>Card) | 9000 Printout<br>Format 0 (9002 Line Card) |
|-----------------------------------------------|----------------------------------------------------------------------------|--------------------------------------------|
| Expansion restore (any)                       | 37                                                                         | EXPANSION RESTORE                          |
| Low battery                                   | 69                                                                         | LOW BATTERY                                |
| Battery restore                               | 79                                                                         | BATTERY RESTORE                            |
| Loss of AC                                    | 60                                                                         | AC TROUBLE                                 |
| AC restore                                    | 60                                                                         | AC RESTORE                                 |
| Data lost<br>(previous data failed to report) | 69                                                                         | DATA LOST                                  |
| Phone line trouble                            | 61                                                                         | PHONE TROUBLE 01                           |
| Phone line restore                            | 65                                                                         | PHONE RESTORE 01                           |

### Table 18: FSK and 4+2 Formats

# 8.3 Radionics BFSK Format

In the BFSK format, the 2615 transmits the event shown in Column 1 of Table 20, using a 5-digit code in which the digits represent the following:

| Digit #   | Description                                                           |
|-----------|-----------------------------------------------------------------------|
| 1st       | Alarm zone 1-8 or function code B-F                                   |
| 2nd - 4th | 3-digit account code                                                  |
| 5th       | Status flags used to distinguish bypass from trouble                  |
| 6th       | ID 0-F (or blank)                                                     |
| 7th       | Listen time (used to indicate that the central station can listen in) |
| 8th       | Zone flags used to identify fire zones                                |

### Table 19: BFSK Codes Described

| Event                    | 9000 Printout                         |
|--------------------------|---------------------------------------|
| Fire alarm zone 1-8      | ALARM 01 - ALARM 08                   |
| Trouble zone 1-8         | TROUBLE 01 - TROUBLE 08               |
| Trouble restore zone 1-8 | RESTORE 01 - RESTORE 08               |
| Intrusion alarm zone 1-8 | ALARM 01 - ALARM 08                   |
| Alarm restore zone 1-8   | RESTORE 01 - RESTORE 08               |
| Bypass zone 1-8          | TROUBLE 01 - TROUBLE 08 FORCED<br>ARM |
| Unbypass zone 1-8        | RESTORE 01 - RESTORE 08               |
| Closing by user 0-19     | CLOSE ID 00 - CLOSE 09                |
| Opening by user 0-19     | OPEN ID 00 - OPEN ID 09               |
| Manual test by user 0-19 | RESTORE 0E                            |
| Expansion trouble (any)  | TROUBLE 0D                            |
| Expansion restore (any)  | RESTORE 0D                            |
| Low battery              | TROUBLE 09                            |
| Loss of AC               | TROUBLE 00                            |
| AC restore               | RESTORE 00                            |
| Low battery restore      | RESTORE 09                            |
| Data lost                | RESTORE 09                            |
| Phone line trouble       | TROUBLE 0B                            |
| Phone line restore       | RESTORE 0B                            |
| Holdup/Duress            | ALARM 09                              |

Table 20: 9000 Printout for Radionics BFSK Format

# **REGENCY<sup>®</sup> ONE YEAR LIMITED WARRANTY**

Interactive Technologies, Inc. (ITI) warrants that Regency products manufactured by ITI (Regency Product) will be free from defects in material and workmanship for one (1) year from the date of purchase by the original purchaser.

This Limited Warranty extends only to the original purchaser and does not extend to consumers, end users or other secondary purchasers of Regency Product. Consumers or end users should contact their selling dealer as to the nature and extent of the dealer's warranty, if any.

ITI's obligation under this Limited Warranty is limited to the repair or replacement, at ITI's option, of any defective Regency Product at no additional charge. ITI reserves the right to replace Regency Product under this Limited Warranty with new or remanufactured prod-

uct. ITI will not be responsible for labor costs of removal or reinstallation of Regency Product. The repaired or replaced Regency Product is then warranted under the terms of this Limited Warranty for the balance of the term of this Limited Warranty or for ninety (90) days, whichever is longer.

This Limited Warranty does not cover the ITI PC-based software products or batteries of any type used in connection with Regency Product (please refer to the battery manufacturer's warranty, if any).

ITI is not responsible for conditions or applications over which ITI has no control. Defects or problems as a result of such conditions or applications are not the responsibility of ITI. Such conditions or applications include normal wear and tear, catastrophe, fault or negligence of the user or the original purchaser, improper installation, application, maintenance or use of Regency Product, or other causes external to Regency Product.

If you have a warranty claim, please contact Customer Service at 1-800-777-4841 and request authorization to return the Regency Product. Customer Service will issue you a Return Merchandise Authorization (RMA) number. Return the Regency Product, freight prepaid, to ITI together with reference to the RMA number and a written explanation setting forth the potential defect in reasonable detail.

THE ORIGINAL PURCHASER'S EXCLUSIVE REMEDY WITH RESPECT TO ANY AND ALL LOSSES OR DAMAGES RESULTING FROM ANY CAUSE WHATSOEVER SHALL BE REPAIR OR REPLACEMENT, AS SPECIFIED ABOVE. ITI SHALL IN NO EVENT BE LIABLE FOR ANY CONSEQUENTIAL OR INCIDENTAL DAMAGES, HOWEVER OCCASIONED, WHETHER BY NEGLIGENCE OR OTHERWISE. SOME STATES DO NOT ALLOW THE EXCLUSION OR LIMITATION OF INCIDENTAL OR CONSEQUENTIAL DAMAGES, SO THIS LIMITATION OR EXCLUSION MAY NOT APPLY TO YOU.

THE FOREGOING LIMITED WARRANTY IS IN LIEU OF ALL OTHER WARRANTIES, EXPRESS OR IMPLIED, AND NO PERSON (INCLUDING ANY AGENT, DEALER OR REP-RESENTATIVE OF ITI) IS AUTHORIZED TO MAKE ANY REPRESENTATION OR WAR-RANTY CONCERNING REGENCY PRODUCT EXCEPT TO REFER ORIGINAL PURCHASERS TO THIS LIMITED WARRANTY. ANY IMPLIED WARRANTIES (INCLUDING, WITHOUT LIMITATION, ANY IMPLIED WARRANTIES OF MERCHANTABILITY OR FIT-NESS FOR A PARTICULAR PURPOSE) ARE LIMITED TO THE DURATION OF THIS LIM-ITED WARRANTY. SOME STATES DO NOT ALLOW LIMITATIONS ON HOW LONG AN IMPLIED WARRANTY LASTS, SO THIS LIMITATION MAY NOT APPLY TO YOU.

THIS LIMITED WARRANTY GIVES YOU SPECIFIC LEGAL RIGHTS. YOU MAY ALSO HAVE OTHER RIGHTS WHICH VARY FROM STATE TO STATE.

Interactive Technologies, Inc. \* 2266 Second Street North \* North St. Paul, Minnesota 55109 Rev 10/97 - 466-1537

# Index

# Symbols

| # key                            | 0 |
|----------------------------------|---|
| # of supervised touchpads option | 6 |
| # Rings option                   | 7 |
| * key                            | 0 |

### **Numerics**

| 24-Hour Alarm option               |
|------------------------------------|
| 24-Hour Trouble option             |
| 24-hour zones                      |
| 2608 Auxiliary Relays              |
| 2608 Ground Start Relays1, 10, 18  |
| 2615 Control Communicator          |
| 2-Second Pause option              |
| 4+2 formats                        |
| 4180 Status Display Modules        |
| as compatible accessories          |
| calculating current draw for       |
| installing                         |
| options for                        |
| see also Status Display Modules    |
| 4650 LED Touchpads1, 10, 24, 38    |
| 4660 Series LCD Touchpads          |
| 4660R LED Touchpads                |
| 6712 12 VDC Rechargeable Battery   |
| 7628 4.7K ohm end-of-line resistor |
| 9000 Digital Alarm Receiver        |
| 9004I SIA Line Card                |
|                                    |

### A

| AC Input terminal             |
|-------------------------------|
| AC Loss Hours option          |
| AC power switch               |
| AC restore event              |
| AC RESTORE printout           |
| AC TROUBLE printout           |
| accessible wire runs          |
| accessories1                  |
| Accessory Ground (-) terminal |
| Accessory Power (+) terminal  |
| Account #1 option             |
| Account #2 option             |

| acknowledgment tones                          | 56              |
|-----------------------------------------------|-----------------|
| agency requirements                           | . 4             |
| ALARM 01 - ALARM 08 printout 59,              | 61              |
| ALARM 09 printout                             | 61              |
| ALARM 11 - ALARM 18 printout                  | 59              |
| alarm current                                 | 10              |
| alarm delayed                                 | 38              |
| alarm receivers                               |                 |
| see digital alarm receivers                   |                 |
| Alarm Report Delay option                     | 45              |
| Alarm reset by user # event                   | 57              |
| ALARM RESTORE 01 printout                     | 59              |
| ALARM RESTORE 10 printout                     | 59              |
| ALARM RESTORE 11 - 18 printout                | 59              |
| ALARM RESTORE 11 -18 printout                 | 59              |
| Alarm restore zone #                          | 58              |
| Alarm restore zone 1-8 event                  | 61              |
| alarm tones                                   | 22              |
| Alarm zone # event                            | 58              |
| alarms                                        |                 |
| audible type                                  | 38              |
| audio response to                             | 38              |
| described                                     | 20              |
| priority ratings for                          | $\frac{20}{23}$ |
| restoring                                     | 58              |
| shutdown                                      | 38              |
| Steps 1 through 8                             | 36              |
| tones described                               | 23              |
| All Primary option                            | 35              |
| Answer Ring ontion                            | <i>1</i> 6      |
|                                               | 57              |
| Arm Lock Interior Key ontion 5                | 33              |
| ADMED I ED                                    | 20              |
|                                               | $\frac{2}{20}$  |
|                                               | 20              |
|                                               | 57              |
| Attomate/Departing format for Dhone Number #1 | 57              |
| tion                                          | ур-<br>51       |
| Attempts/Paparting Format for Phona Number #2 | 01              |
| tion                                          | 52              |
| audible alarms                                | 38              |
| Audible Pre-Alarm option                      | 34              |
| see also Cross Alarm option                   | 57              |
| see also cross mann ophon                     |                 |

audible signals

| see signals                        |
|------------------------------------|
| Auto Bypass option                 |
| Auto Interior option               |
| Auto Test                          |
| AUTO TEST printout                 |
| Auto Test Time                     |
| Auto Unbypass option               |
| automatic shutdown                 |
| AUX key                            |
| auxiliary alarms                   |
| Auxiliary LED                      |
| Auxiliary panic key                |
| see AUX key                        |
| Auxiliary Relay Contacts terminals |
| auxiliary relays                   |
| state of                           |
| Steps 1 through 8                  |
| telephone networks and             |
| auxiliary zones                    |
| AWG                                |
|                                    |

see wiring

### В

| backup power                 |
|------------------------------|
| battery                      |
| low power                    |
| rechargeable type            |
| restoring power              |
| battery cables               |
| Battery restore event        |
| BATTERY RESTORE printout     |
| BATTERY TROUBLE printout     |
| beeps                        |
| codes and                    |
| error type                   |
| see also Exit Beeps option   |
| Bell Output option           |
| Bell Shutdown option         |
| Bell Test @ Arm option       |
| Bell Test @ Reset option     |
| Bell Type and Cadence option |
| Bell/Touchpad Test mode      |
| bells, wiring                |
| BFSK format                  |
| BFSK14 format                |
| BFSK23 format                |
| boards                       |
| see circuit boards           |

| burglary alarms                  |
|----------------------------------|
| see also initiasion alarms       |
| burglary zones 11, 58            |
| bus devices                      |
| buttons                          |
| see also function keys           |
| Bypass Code option               |
| Bypass option                    |
| see Swinger Bypass option        |
| Bypass restore zone 1-8 event 59 |
| Bypass zone # event              |
| Bypass zone 1-8 event 59, 61     |
| Bypassable option                |
| bypassing                        |
| 24-hour zones                    |
| status flags 60                  |
| zones 35, 49                     |
| BYPS key 25, 29, 39              |

### С

| CA38A telephone jack                  |
|---------------------------------------|
| cables                                |
| battery type                          |
| length required for touchpads 16      |
| Cadence option                        |
| calculating                           |
| current draw                          |
| wire runs                             |
| central station                       |
| CF 0-19 digits                        |
| changing, instant zones 33            |
| Chime option                          |
| chime tones 20, 23, 36                |
| chime zone closed zone 22             |
| chime zone opened tone 22             |
| CHM key 25, 44                        |
| circuit boards 7, 20                  |
| circuits, short                       |
| see short circuits                    |
| CL 0-19 digits 57                     |
| Close by user # event                 |
| CLOSE ID 00 - CLOSE 09 printout 61    |
| CLOSE ID 00 - CLOSE ID 09 printout 59 |
| CLOSE ID 0-19 printout                |
| Closing by user 0-19 event 59, 61     |
| CLR key 25                            |
| Code 0                                |
| ann alan Mainten anna Cada            |

see also Maintenance Code
| Code 1                          |
|---------------------------------|
| see also Main User Code         |
| CODE 2 key                      |
| CODE 2 LED                      |
| codes                           |
| 2 through 19                    |
| bypass code option and          |
| Code 0                          |
| Code 1                          |
| Main User's Code                |
| secret                          |
| see secret codes                |
| coin telephones                 |
| cold zones                      |
| Computer Account # option       |
| Computer Phone # option         |
| connecting                      |
| 6712 battery to the 2615        |
| 9220 to the 2615                |
| the Supervised Siren Module     |
| connections                     |
| described for 4180              |
| for ground start network relays |
| for telephone lines             |
| LED D7 and                      |
| control communicator            |
| Control trouble event           |
| correcting                      |
| errors                          |
| interference                    |
| Cross Alarm Delay option        |
| Cross Alarm Zones 3 & 4 option  |
| Cross Pre-alarm tone            |
| current draw                    |
| Current Draw Worksheet          |
| currents                        |
| electrical requirements         |
| overcurrent protection          |
| Customer Service                |
|                                 |

# D

| D23 LED                | 7 |
|------------------------|---|
| D7 LED                 | 7 |
| D8 LED                 | 7 |
| Daily Auto Test option | 2 |
| Daily Tests            | 5 |
| daisy chaining         | 5 |
| data lost              | l |
| DATA LOST 0 printout   | 7 |

| DATA LOST printout                         | 50<br>50<br>13<br>13<br>13<br>13<br>13<br>13<br>13<br>13<br>13<br>13 |
|--------------------------------------------|----------------------------------------------------------------------|
| smoke, see smoke detectors                 |                                                                      |
| devices       calculating current draw for | .0<br>7<br>7<br>4<br>28                                              |
| Dialer Tarte mode                          | )Q                                                                   |
|                                            | 20<br>57                                                             |
| dialer, programming                        | 94<br>56                                                             |
|                                            | 0                                                                    |
| uigits                                     |                                                                      |
| Direct line for A count #1 ontion          | 52                                                                   |
| Direct line for Account #1 option          | ッ∠<br>てつ                                                             |
| disabling monip lows                       | ッ <u>ノ</u><br>11                                                     |
| disaming, panic keys $22, 26, 20$          | 10                                                                   |
| DI V kov 25                                | 12                                                                   |
| DOOP key                                   | , J<br>) 6                                                           |
| doorball tones                             | 20                                                                   |
| doorbell zones                             | 20                                                                   |
| downloading $28 29 47 5$                   | 53                                                                   |
| driver siren                               | ,5                                                                   |
| see siren driver                           |                                                                      |
| driver speaker                             |                                                                      |
| see speaker drivers                        |                                                                      |
| duress alarms                              | 57                                                                   |
| Duress feature                             | 37                                                                   |
| Duress Trigger Digits option               | 37                                                                   |
| duress/holdup event                        | 51                                                                   |
| L                                          |                                                                      |

#### Е

| Earth Ground | terminal. |       |   |     |  |     |   |   | • |   | • | • | 8    |
|--------------|-----------|-------|---|-----|--|-----|---|---|---|---|---|---|------|
| EEPROMs .    |           | <br>• | • | ••• |  | ••• | • | • | • | • | • | • | . 57 |

|   |      |         | 1          |
|---|------|---------|------------|
| 0 | 0.01 | 1110    | 01         |
|   |      | III.    | <u>a</u> 1 |
| - |      | ~ ~ ~ ~ |            |

| ratings                            |
|------------------------------------|
| requirements                       |
| shocks                             |
| EMERGENCY ALARM 82 printout        |
| emergency alarms                   |
| emergency zones                    |
| end-of-line (EOL) resistors        |
| entering data                      |
| Entry Delay 1 option               |
| Entry Delay 2 option               |
| entry delays                       |
| entry warning tones                |
| environmental specifications       |
| equivalence, ringer                |
| ER 17-19 digits                    |
| error beeps                        |
| errors                             |
| common types                       |
| correcting                         |
| ESL Model 499CT smoke detector     |
| ET 17-19 digits                    |
| ET 7 digits                        |
| ET 8 digits                        |
| Exit Beeps option                  |
| Exit Delay option                  |
| exit delays                        |
| auxiliary relays and               |
| disabling                          |
| length of                          |
| exit warning tones                 |
| exiting programming mode           |
| Expansion restore (any) event      |
| EXPANSION RESTORE 17-19 printout   |
| EXPANSION RESTORE printout         |
| Expansion trouble (any) event      |
| EXPANSION TROUBLE 17-19 printout57 |
| EXPANSION TROUBLE 7 printout       |
| EXPANSION TROUBLE 8 printout       |
| EXPANSION TROUBLE printout         |
| external, siren driver             |

### F

| FA 81 digits         |
|----------------------|
| Fail Attempts option |
| failed to report     |
| failures             |
| of the system        |
| power                |
|                      |

| Fast Response option          |
|-------------------------------|
| Fast Restores option          |
| FCC                           |
| registration number 4         |
| warning                       |
| FCC Part 15                   |
| FIC number                    |
| FIRE ALARM 81 printout 57     |
| Fire alarm zone 1-8 event     |
| fire alarms                   |
| FIRE key                      |
| fire panic key                |
| see FIRE key                  |
| fire zones 5, 11, 39, 58, 60  |
| flags, status and zone type   |
| Force Arm option              |
| Forced close by user # event  |
| FORCED CLOSE ID               |
| FORCED CLOSE ID 0-19 printout |
| Forced Close Report option    |
| FSK format 59                 |
| FSK81 format 56               |
| function keys 25, 29          |
|                               |

# G

| gauge, wire 16                    |
|-----------------------------------|
| Ground Start option               |
| ground start relays               |
| as a compatible accessory 1       |
| calculating current draw for 10   |
| illustration of 19                |
| telephone networks and            |
| ground start telephone networks 4 |
| guidelines, mounting 8            |

# Η

| HA 0 digits 5           | 7 |
|-------------------------|---|
| harmful interference    | 4 |
| heat zones 39, 5        | 8 |
| HOLDUP ALARM printout   | 7 |
| holdup alarms 20, 23, 3 | 6 |
| holdup zones            | 8 |
| Holdup/Duress event 6   | 1 |
| humidity                | 3 |

# 

| ICOM key |   |   |  |   |  |   |  |   |  |   |   |   |   |   |   |   |   |   |  |  | 26 |
|----------|---|---|--|---|--|---|--|---|--|---|---|---|---|---|---|---|---|---|--|--|----|
| ID 0-F   | • | • |  | • |  | • |  | • |  | • | • | • | • | • | • | • | • | • |  |  | 60 |

| incorrect connections                                                                 |
|---------------------------------------------------------------------------------------|
| accessories                                                                           |
| INT key                                                                               |
| see III         interference.                                                         |
| address       4         Order Entry (sales)       1         Technical Support       1 |

# J

| jack                       |
|----------------------------|
| jacks, telephone           |
| see also telephones, jacks |
| jumping to a step          |

# Κ

| keys              |
|-------------------|
| described         |
| mechanical        |
| see function keys |

# L

| latching, 24-hour zones and |
|-----------------------------|
| Layout                      |
| LCDs                        |
| LED Driver option           |
| LED touchpads 1, 10, 24     |
| LEDs                        |
| D237                        |

#### Μ

| main drop runs                                                                                                    |
|----------------------------------------------------------------------------------------------------|
| Maintenance Code                                                                                                    |
| Manual test by user # event                                                                                                    |
| modes<br>see Dialer Test mode<br>see Programming mode<br>see Touchpad/Bell Test mode<br>see Walk Test mode<br>modules<br>installing7, 19<br>Regency Supervised Siren module                                                      |
| mounting       100 mm marks         the 2615       8         touchpads       15, 16         Must report to #1 option       47         Must report to #2 option       47         MUTE key       25, 29, 43         MUTED       54 |

#### N N.C.

see normally closed

#### N.O.

| see normally open               |
|---------------------------------|
| network, telephone types        |
| no alarm shutdown               |
| No Alarm zones                  |
| No Delay LED                    |
| non-corrosive                   |
| non-medical alarms              |
| Normally Closed Contacts option |
| normally closed zones           |
| normally open contacts          |
| Normally Open Contacts option   |
| normally open zones             |
| Not Bypassable option           |
| notices, FCC                    |
|                                 |

## 0

| OP 0-19 digits                   |
|----------------------------------|
| Open by user # event             |
| OPEN ID 00 - OPEN ID 09 printout |
| OPEN ID 0-19 printout            |
| OPEN REST ID 0-19 printout       |
| Opening by user 0-19 event       |
| operations reference table       |
| options                          |
| described                        |
| programming                      |
| Step 9                           |
| Steps 10 through 18              |
| Steps 19 through 20              |
| Steps 21 through 26              |
| UL requirements and              |
| OR 0-19 digits                   |
| Order Entry (Sales)              |
| outputs                          |
| alarm tones for                  |
| of speakers                      |
| power requirements for           |
| overcurrent devices              |
| overcurrent protection           |
| overloading                      |
| -                                |
|                                  |

### Ρ

| P3 Pin        |   |   | • | • |   | • | • |   | • | • | • | • | • | • | • | • | • | • | • | • |   |   |   | • | .20 |
|---------------|---|---|---|---|---|---|---|---|---|---|---|---|---|---|---|---|---|---|---|---|---|---|---|---|-----|
| PA 83 digits. | • | • | • | • | • | • | • | • | • | • | • | • | • | • | • | • | • | • | • | • | • | • | • | • | .57 |

| PANIC ALARM 83 printout                                                                                                    | 57                                                                                                    |
|----------------------------------------------------------------------------------------------------|----------------------------------------------------------------------------------------------------|
| panic alarms $\ldots 20$ ,                                                                                                    | 23                                                                                                    |
| panic keys                                                                                                    | 20                                                                                                    |
| disabling                                                                                                    | 39                                                                                                    |
| programming Step 9.9 to 9.11<br>see also POL key, FIRE key, AUX key                                                                                | 41                                                                                                    |
| panic zones                                                                                                    | 58                                                                                                    |
| Part 15                                                                                                    | i, 4                                                                                                    |
| party line telephones                                                                                                    | . 4                                                                                                    |
| passive infrared detectors                                                                                                    |                                                                                                    |
| see PIR detectors                                                                                                    |                                                                                                    |
| Phone #1 option                                                                                                    | 50                                                                                                    |
| Phone #2 option                                                                                                    | 50                                                                                                    |
| Phone line restore                                                                                                    | 61                                                                                                    |
| phone line restore                                                                                                    | 60                                                                                                    |
| Phone line trouble                                                                                                    | 61                                                                                                    |
| phone line trouble                                                                                                    | 60                                                                                                    |
| PHONE RESTORE 01 printout                                                                                                    | 60                                                                                                    |
| PHONE TROUBLE 01 printout                                                                                                    | 60                                                                                                    |
| phones                                                                                                    |                                                                                                    |
| see telephones                                                                                                    |                                                                                                    |
| PIR (passive infrared) detectors                                                                                                    | 34                                                                                                    |
| POL kev                                                                                                    | 57                                                                                                    |
| police panic key                                                                                                    |                                                                                                    |
| see POL key                                                                                                    |                                                                                                    |
| power                                                                                                    |                                                                                                    |
| backup                                                                                                    | 15                                                                                                    |
| restoring                                                                                                    | 61                                                                                                    |
| power failure 15. 47. 60.                                                                                                    | 61                                                                                                    |
| Power LED                                                                                                    | 55                                                                                                    |
| power switches                                                                                                    | . 8                                                                                                    |
| power transformers                                                                                                    | 14                                                                                                    |
| Previous (lost) data failed to report event                                                                                                    | 57                                                                                                    |
| priority rating, alarms.                                                                                                    | 23                                                                                                    |
| programmable options                                                                                                    | 31                                                                                                    |
| programming                                                                                                    |                                                                                                    |
| alarm response                                                                                                    | 38                                                                                                    |
| beeps while                                                                                                    | 37                                                                                                    |
| mistakes                                                                                                    |                                                                                                    |
|                                                                                                    | 37                                                                                                    |
| options                                                                                                    | 37<br>29                                                                                                    |
| options                                                                                                    | 37<br>29<br>30                                                                                                    |
| options<br>seeing what step you are on<br>Step 9 38                                                                                                | 37<br>29<br>30<br>40                                                                                                    |
| options                                                                                                    | 37<br>29<br>30<br>40<br>32                                                                                                    |
| options       seeing what step you are on         Step 9       38,         Steps 1 through 8       54                                              | 37<br>29<br>30<br>40<br>32<br>42                                                                                                    |
| optionsseeing what step you are onStep 9Steps 1 through 8Steps 10 through 18Steps 19 through 20                                                    | <ol> <li>37</li> <li>29</li> <li>30</li> <li>40</li> <li>32</li> <li>42</li> <li>50</li> </ol>                                                             |
| optionsseeing what step you are onStep 9Steps 1 through 8Steps 10 through 18Steps 19 through 20Steps 21 through 26                                 | <ol> <li>37</li> <li>29</li> <li>30</li> <li>40</li> <li>32</li> <li>42</li> <li>50</li> <li>51</li> </ol>                                                 |
| optionsseeing what step you are onStep 9Steps 1through 8Steps 10through 18Steps 19through 20Steps 21through 26the panel                            | <ul> <li>37</li> <li>29</li> <li>30</li> <li>40</li> <li>32</li> <li>42</li> <li>50</li> <li>51</li> <li>29</li> </ul>                                     |
| optionsseeing what step you are onStep 9Steps 1through 8Steps 10 through 18Steps 19 through 20Steps 21 through 26the panelwith active dialer       | <ul> <li>37</li> <li>29</li> <li>30</li> <li>40</li> <li>32</li> <li>42</li> <li>50</li> <li>51</li> <li>29</li> <li>54</li> </ul>                         |
| optionsseeing what step you are onStep 9Steps 1 through 8Steps 10 through 18Steps 19 through 20Steps 21 through 26the panelwith active dialerzones | <ul> <li>37</li> <li>29</li> <li>30</li> <li>40</li> <li>32</li> <li>42</li> <li>50</li> <li>51</li> <li>29</li> <li>54</li> <li>38</li> </ul>             |
| options                                                                                                    | <ul> <li>37</li> <li>29</li> <li>30</li> <li>40</li> <li>32</li> <li>42</li> <li>50</li> <li>51</li> <li>29</li> <li>54</li> <li>38</li> <li>30</li> </ul> |

# Q

| QA 82 digits          | • |   | • | • | • | • | • | • | • | • | • | • | • | • | • | • | • | • | 57 |
|-----------------------|---|---|---|---|---|---|---|---|---|---|---|---|---|---|---|---|---|---|----|
| quick reference table | • | • | • | • | • | • | • | • | • | • | • | • | • | • | • | • | • | • | 28 |

# R

| radio communications, problems with |
|-------------------------------------|
| radio frequency (RF)                |
| Radionics BFSK format 56, 60, 61    |
| ratings, electrical                 |
| READY LED                           |
| rechargeable batteries              |
| Regency Supervised Siren Module     |
| registration number (FCC)           |
| relays                              |
| auxiliary                           |
| ground start network type           |
| see also auxiliary                  |
| see also ground start               |
| repairing                           |
| Report Alarm to #1 option           |
| Report Alarm to #2 option           |
| Report Bypass to #1 option          |
| Report Bypass to #2 option          |
| report delayed                      |
| Report Open Reset option            |
| Report Open/Close to #1 option      |
| Report Open/Close to #2 option      |
| Report Open-Reset to #1 option      |
| Report Open-Reset to #2 option      |
| Report Restores to #1 option        |
| Report Restores to #2 option        |
| Report Tests to #1 option           |
| Report Tests to #2 option           |
| Report Trouble to #1 option 48      |
| Report Trouble to #2 option 49      |
| report data failed to 60            |
| reporting formats 56                |
| reprints ordering                   |
| requirements                        |
| agency 4                            |
| electrical 3                        |
| FCC                                 |
| telenhone A                         |
| touchpads 16                        |
|                                     |
| UL                                  |
| cross alarms 28                     |
| dialars 20                          |
| smoka detactors 20                  |
|                                     |

| residential use of panel         | 4           |
|----------------------------------|-------------|
| resistance, line                 | 8           |
| resistors                        | . 5, 42, 54 |
| Restore (alarm or trouble) event | 58          |
| RESTORE 00 printout              | 61          |
| RESTORE 01 - RESTORE 08 printout | 59,61       |
| RESTORE 09 printout              | 61          |
| RESTORE 0B printout              | 61          |
| RESTORE 0D printout              | 61          |
| RESTORE 0E printout              | 61          |
| Restore AC event                 | 57          |
| Restore battery event            | 57          |
| restored zones                   | 49          |
| restores                         |             |
| AC power                         | 60          |
| any type of                      | 60          |
| battery                          | 60,61       |
| expansion                        | 61          |
| panic keys and                   | 41          |
| phone line                       | 60          |
| power                            | 61          |
| see Fast Restores option         |             |
| Retry if Fail option             | 45          |
| ring detectors                   | 54          |
| ringer equivalence               | 4           |
| RJ38X telephone jack             | 4, 18       |
| RP 0 digits                      | 57          |
| RT 0 digits                      | 57          |
| RX 0-19 digits                   | 57          |
|                                  |             |

### S

| SAI20 format                                                            |
|-------------------------------------------------------------------------|
| SAI8 format                                                             |
| $Sales \; (Order \; Entry) \ldots \ldots \ldots \ldots \ldots \ldots 1$ |
| secret codes                                                            |
| Security Industry Association standard                                  |
| see SIA                                                                 |
| Serial Data In (to Touchpads) terminal 8                                |
| Serial Data Out (to Touchpads) terminal 8                               |
| service, customer                                                       |
| servicing devices4                                                      |
| setting                                                                 |
| Auto Test Time                                                          |
| touchpad ID numbers                                                     |
| shocks, electrical7                                                     |
| short circuits                                                          |
| SHUNTED 10 printout                                                     |
| SHUNTED 11 - 18 printout                                                |
| shutdown, automatic                                                     |
|                                                                         |

| STA 6                              |
|------------------------------------|
| SIA 10rmat                         |
| SIA20 IoIIIIat                     |
| SIA8 Ioninat                       |
| signaling devices                  |
| as a superior superior 10          |
| testing 28                         |
| uiring 13                          |
| Signals 22                         |
| signals described                  |
| Signals, described                 |
| silent elerme 22.38                |
| Silent Might Trouble option 5 22   |
| silent Night Trouble option        |
|                                    |
| Sirens                             |
| SK4+2 format                       |
| Smoke Detector Ground (-) terminal |
| Smoke Detector Power (+) terminal  |
| smoke detectors                    |
| calculating current for            |
| installing                         |
| wiring                             |
| Smoke Verify option                |
| Smoke Verify Time option           |
| speaker drivers                    |
| Speaker Ground terminal            |
| Speaker Power (+) terminal         |
| speakers                           |
| alarm tones                        |
| output from                        |
| wiring                             |
| special alarms                     |
| specifications                     |
| agencies                           |
| electrical                         |
| environmental                      |
| touchpads16                        |
| sprinkler zones                    |
| standby current                    |
| STAT key                           |
| Status Display Modules             |
| accessories1                       |
| calculating current for            |
| connectors for                     |
| installing                         |
| options for                        |
| typical applications of            |
| status flags                       |
| Step 9                             |
| Step Programming mode              |

| steps, moving (jumping) to                    |
|-----------------------------------------------|
| Store OP/CL option                            |
| sub-steps, moving (jumping) to                |
| Supervised option (24-Hour or Day Trouble) 43 |
| supervised siren modules 5                    |
| supervised zones                              |
| support, technical 1                          |
| Swinger Bypass option 5, 35, 45               |
| Swinger Window option                         |
| switches, power                               |
| system description                            |
| system troubles                               |

#### T

| tamper alarms                    |
|----------------------------------|
| see also intrusion alarms        |
| tamper zones                     |
| Technical Support                |
| Technologies 4                   |
| TEL key 26                       |
| Telephone                        |
| telephone company 4              |
| telephone number, ITI 1          |
| telephones                       |
| busy lines                       |
| coin type                        |
| ground start networks            |
| jack types                       |
| line connections 18              |
| party line services 4            |
| requirements                     |
| see also phone                   |
| trouble conditions 43            |
| temperature range 3              |
| temporal-three siren             |
| terminal strips                  |
| terminal voltages 54             |
| TEST HRS mode 39                 |
| TEST key 25, 30                  |
| TEST printout 59                 |
| tests, setting times for         |
| time-out of program mode warning |
| tones                            |
| acknowledgment type              |
| described                        |
| Total Attempts option 46         |
| Total Standby Current 10         |
| Touchpad 1 trouble               |
| Touchpad 2 trouble               |

| Touchpad 3 trouble                                                                                                    |
|----------------------------------------------------------------------------------------------------|
| Touchpad Ground (-) terminal                                                                                                    |
| Touchpad Power (+) terminal                                                                                                    |
| Touchpad restore 1-3 event                                                                                                    |
| Touchpad trouble 1-3 event                                                                                                    |
| Touchpad/Bell Test mode                                                                                                    |
| touchpads                                                                                                    |
| basic operation                                                                                                    |
| cable length for 16                                                                                                    |
| daisy chaining 16                                                                                                    |
| installation 15 16                                                                                                    |
| keystroke tones 22                                                                                                    |
| LCD type 2 54                                                                                                    |
| LED type $1.24.38.54$                                                                                                    |
| maximum par system 16                                                                                                    |
| number supervised 36                                                                                                    |
| number supervised                                                                                                    |
|                                                                                                    |
| see also LCD toucnpaas                                                                                                    |
| see also LED touchpads                                                                                                    |
| setting ID numbers for                                                                                                    |
| specifications                                                                                                    |
| testing                                                                                                    |
| trouble with                                                                                                    |
| UL requirements and                                                                                                    |
| wiring                                                                                                    |
| <b>T</b> 1 <b>T D X X X X X X</b>                                                                                                    |
| TouchTone Phone Used option                                                                                                    |
| TouchTone Phone Used option       47         transformers       14                                                                                                    |
| TouchTone Phone Used option       47         transformers       14         trigger digits       14                                                                                                    |
| TouchTone Phone Used option       47         transformers       14         trigger digits       14         see Duress Trigger Digits option       54                                                                                                    |
| TouchTone Phone Used option47transformers14trigger digitssee Duress Trigger Digits optionTROUBLE54, 55                                                                                                    |
| TouchTone Phone Used option47transformers14trigger digits14see Duress Trigger Digits optionTROUBLE54, 55TROUBLE 00 printout61                                                                                                    |
| TouchTone Phone Used option47transformers14trigger digits14see Duress Trigger Digits optionTROUBLE54, 55TROUBLE 00 printout61TROUBLE 01 - TROUBLE 08 FORCED printout 61                                                                                                    |
| TouchTone Phone Used option47transformers14trigger digits14trigger digits56TROUBLE54, 55TROUBLE 00 printout61TROUBLE 01 - TROUBLE 08 FORCED printout 61TROUBLE 01 - TROUBLE 08 printout59, 61                                                                                                    |
| TouchTone Phone Used option47transformers14trigger digits14trigger digits56TROUBLE54, 55TROUBLE 00 printout61TROUBLE 01 - TROUBLE 08 FORCED printout 61TROUBLE 01 - TROUBLE 08 printout59, 61TROUBLE 01 printout59                                                                                                    |
| TouchTone Phone Used option47transformers14trigger digits14trigger digits56TROUBLE54, 55TROUBLE 00 printout61TROUBLE 01 - TROUBLE 08 FORCED printout 61TROUBLE 01 - TROUBLE 08 printout59, 61TROUBLE 01 printout59TROUBLE 09 printout61                                                                                                    |
| TouchTone Phone Used option47transformers14trigger digits14trigger digits56TROUBLE54, 55TROUBLE 00 printout61TROUBLE 01 - TROUBLE 08 FORCED printout 61TROUBLE 01 - TROUBLE 08 printout59, 61TROUBLE 01 printout59TROUBLE 09 printout61TROUBLE 09 printout61                                                                                                    |
| TouchTone Phone Used option47transformers14trigger digits14trigger digits56TROUBLE54, 55TROUBLE 00 printout61TROUBLE 01 - TROUBLE 08 FORCED printout 61TROUBLE 01 - TROUBLE 08 printout59, 61TROUBLE 01 printout59TROUBLE 09 printout61TROUBLE 09 printout61TROUBLE 00 printout61                                                                                                    |
| TouchTone Phone Used option47transformers14trigger digits14trigger digits56TROUBLE54, 55TROUBLE 00 printout61TROUBLE 01 - TROUBLE 08 FORCED printout 61TROUBLE 01 - TROUBLE 08 printout59, 61TROUBLE 01 printout59TROUBLE 09 printout61TROUBLE 09 printout61TROUBLE 00 printout61TROUBLE 00 printout61TROUBLE 01 printout61TROUBLE 03 printout61TROUBLE 04 printout61TROUBLE 05 printout61TROUBLE 06 printout61TROUBLE 07 printout61TROUBLE 08 printout61                                                                                                    |
| TouchTone Phone Used option47transformers14trigger digits14trigger digits14treater digits14TROUBLE14TROUBLE14TROUBLE10TROUBLE10TROUBLE10TROUBLE10TROUBLE10TROUBLE10TROUBLE10TROUBLE10TROUBLE10TROUBLE10TROUBLE10TROUBLE10TROUBLE10TROUBLE10TROUBLE10TROUBLE10TROUBLE10TROUBLE10TROUBLE10TROUBLE10TROUBLE10TROUBLE10TROUBLE10Trouble11Trouble12trouble20trouble11trouble11trouble11trouble11trouble11trouble11trouble11trouble11trouble11trouble11trouble11trouble11trouble11trouble11trouble11trouble11trouble11trouble11trouble11trouble11trouble11trouble11trou                                                                                                    |
| TouchTone Phone Used option47transformers14trigger digits14trigger digits14treater digits14TROUBLE54, 55TROUBLE 00 printout61TROUBLE 01 - TROUBLE 08 FORCED printout 61TROUBLE 01 - TROUBLE 08 printout59, 61TROUBLE 01 printout59TROUBLE 09 printout61TROUBLE 09 printout61TROUBLE 00 printout61TROUBLE 00 printout61TROUBLE 00 printout61TROUBLE 00 printout61TROUBLE 00 printout61TROUBLE 00 printout61TROUBLE 01 printout61TROUBLE 01 printout61TROUBLE 02 printout61TROUBLE 03 printout61TROUBLE 04 printout61TROUBLE 05 printout61TROUBLE 06 printout61TROUBLE 0720trouble conditions36                                                                                               |
| TouchTone Phone Used option47transformers14trigger digits14trigger digits14see Duress Trigger Digits optionTROUBLE54, 55TROUBLE 00 printout61TROUBLE 01 - TROUBLE 08 FORCED printout 61TROUBLE 01 - TROUBLE 08 printout59, 61TROUBLE 01 printout59TROUBLE 09 printout61TROUBLE 09 printout61TROUBLE 00 printout61trouble 01 printout20trouble conditions36auxiliary relay and36repairing43                                                                                                    |
| TouchTone Phone Used option47transformers14trigger digits14trigger digits14treater digits14TROUBLE54, 55TROUBLE 00 printout61TROUBLE 01 - TROUBLE 08 FORCED printout 61TROUBLE 01 - TROUBLE 08 printout59, 61TROUBLE 01 printout59TROUBLE 09 printout61TROUBLE 09 printout61TROUBLE 00 printout61TROUBLE 00 printout61TROUBLE 01 printout61TROUBLE 03 printout61TROUBLE 04 printout61TROUBLE 05 printout61TROUBLE 06 printout61TROUBLE 07 printout61TROUBLE 08 printout61TROUBLE 09 printout61TROUBLE 04 printout61TROUBLE 05 printout61TROUBLE 06 printout61TROUBLE 0743viewing43viewing54                                                                                                 |
| TouchTone Phone Used option47transformers14trigger digitssee Duress Trigger Digits optionTROUBLE54, 55TROUBLE 00 printout61TROUBLE 01 - TROUBLE 08 FORCED printout 61TROUBLE 01 - TROUBLE 08 printout59, 61TROUBLE 01 printout59TROUBLE 09 printout61TROUBLE 08 printout61TROUBLE 09 printout61TROUBLE 00 printout61trouble alarms20trouble conditions36auxiliary relay and36repairing43viewing54trouble event59                                                                                                    |
| TouchTone Phone Used option47transformers14trigger digits14trigger digits14trigger digits14TROUBLE54, 55TROUBLE 00 printout61TROUBLE 01 - TROUBLE 08 FORCED printout 61TROUBLE 01 - TROUBLE 08 printout59, 61TROUBLE 01 printout59TROUBLE 09 printout61TROUBLE 09 printout61TROUBLE 00 printout61TROUBLE 00 printout61trouble alarms20trouble conditions36auxiliary relay and36repairing54trouble event59Trouble restore zone # event58                                                                                                    |
| TouchTone Phone Used option47transformers14trigger digits14trigger digits14trigger digits14trouble14TROUBLE54, 55TROUBLE 00 printout61TROUBLE 01 - TROUBLE 08 FORCED printout 61TROUBLE 01 - TROUBLE 08 printout59, 61TROUBLE 01 printout59TROUBLE 09 printout61TROUBLE 09 printout61TROUBLE 00 printout61trouble alarms20trouble conditions36auxiliary relay and36repairing43viewing54trouble event59Trouble restore zone # event58Trouble restore zone 1-8 event59, 61                                                                                                    |
| TouchTone Phone Used option47transformers14trigger digits14trigger digits14trigger digits14TROUBLE54, 55TROUBLE 00 printout61TROUBLE 01 - TROUBLE 08 FORCED printout 61TROUBLE 01 - TROUBLE 08 printout59, 61TROUBLE 01 printout59TROUBLE 09 printout61TROUBLE 09 printout61TROUBLE 00 printout61TROUBLE 00 printout61TROUBLE 01 printout61trouble conditions20auxiliary relay and36repairing43viewing54trouble restore zone # event58Trouble restore zone 1-8 event59, 61trouble tones22                                                                                                    |
| TouchTone Phone Used option47transformers14trigger digitssee Duress Trigger Digits optionTROUBLE54, 55TROUBLE 00 printout61TROUBLE 01 - TROUBLE 08 FORCED printout 61TROUBLE 01 - TROUBLE 08 printout59, 61TROUBLE 01 printout59TROUBLE 09 printout61TROUBLE 09 printout61TROUBLE 00 printout61TROUBLE 00 printout61TROUBLE 01 printout61trouble Conditions20trouble conditions36auxiliary relay and36repairing54trouble restore zone # event59Trouble restore zone 1-8 event59, 61trouble tones22trouble tones option32                                                                                                    |
| TouchTone Phone Used option47transformers14trigger digitssee Duress Trigger Digits optionTROUBLE54, 55TROUBLE 00 printout61TROUBLE 01 - TROUBLE 08 FORCED printout 61TROUBLE 01 - TROUBLE 08 printout59, 61TROUBLE 01 printout61TROUBLE 09 printout61TROUBLE 09 printout61TROUBLE 00 printout61TROUBLE 09 printout61TROUBLE 00 printout61trouble alarms20trouble conditions36auxiliary relay and36repairing43viewing54trouble restore zone # event58Trouble restore zone 1-8 event59, 61trouble tones22trouble tones option32Trouble zone # event58                                                                                                    |
| TouchTone Phone Used option47transformers14trigger digitssee Duress Trigger Digits optionTROUBLE54, 55TROUBLE 00 printout61TROUBLE 01 - TROUBLE 08 FORCED printout 61TROUBLE 01 - TROUBLE 08 printout59, 61TROUBLE 01 printout59TROUBLE 09 printout61TROUBLE 09 printout61TROUBLE 00 printout61TROUBLE 01 printout61TROUBLE 01 printout61TROUBLE 03 printout61TROUBLE 04 printout61Trouble 200 printout61Trouble 201 printout61Trouble alarms20trouble conditions36auxiliary relay and36repairing43viewing54trouble event59Trouble restore zone # event58Trouble restore zone 1-8 event59, 61trouble tones option32Trouble zone # event58Trouble zone # event58Trouble zone 1-8 event59, 61 |

| expansion type           |
|--------------------------|
| see also system troubles |
| status flags and         |
| supervised               |
| troubleshooting          |
| typing, data             |
| typos, correcting        |

#### U UI

| 0L                                |
|-----------------------------------|
| Fire Zones                        |
| requirements 5, 11, 44, 45, 46    |
| UL Listed                         |
| Unbypass zone # event             |
| Unbypass zone 1-8 event           |
| undefined zones                   |
| Up/Downloading Used option        |
| Use TouchTone phone only option47 |
| use, residential                  |
| User Code Programming mode        |
|                                   |

# V

| voltage drops      | <br> | 16, 17 |
|--------------------|------|--------|
| voltage, line      | <br> | 3      |
| voltages, terminal | <br> | 54     |
| voltameter         | <br> | 54     |

#### W

| Wait for Second Dial Tone option        |
|-----------------------------------------|
| Walk Test mode                          |
| warning tones                           |
| warnings                                |
| FCC requirements and                    |
| see also entry warning and exit warning |
| warranty                                |
| water zones                             |
| Weekly Auto Test option                 |
| Weekly Tests                            |
| windows, cross-alarms and               |
| wiring                                  |
| AC power transformers                   |
| accessible wiring runs                  |
| bells                                   |
| calculating wire runs                   |
| line resistance                         |
| minimum wire gauge                      |
|                                         |

| overloading and short circuits | .7 |
|--------------------------------|----|
| signaling devices              | 13 |
| siren driver                   | 3  |
| smoke detectors                | 2  |
| speakers                       | 3  |
| touchpads                      | 6  |
| zones                          | 1  |
| Worksheet, Current Draw        | 0  |

#### Y

| YR 0 digits |  |  |  |  |  |  |  |  |  |  |  |  | .57 |
|-------------|--|--|--|--|--|--|--|--|--|--|--|--|-----|
| YT 0 digits |  |  |  |  |  |  |  |  |  |  |  |  | .57 |

## Z

| <b>E</b>                                 |
|------------------------------------------|
| Zone #1 Options                          |
| Zone #2 Options                          |
| Zone #3 Options                          |
| Zone #4 Options                          |
| Zone #5 Options                          |
| Zone #6 Options                          |
| Zone #7 Options                          |
| Zone #8 Options                          |
| Zone 1 Input terminal                    |
| Zone 2 Input terminal                    |
| Zone 3 Input terminal                    |
| Zone 4 Input terminal                    |
| Zone 5 Input terminal                    |
| Zone 6 Input terminal                    |
| Zone 7 Input terminal                    |
| Zone 8 Input terminal                    |
| zone display activated tones             |
| zone flags                               |
| Zone LED                                 |
| zone troubles                            |
| zones                                    |
| 24-hour type                             |
| bypassing                                |
| delays and                               |
| disabling                                |
| fire type                                |
| instant                                  |
| interior option                          |
| options                                  |
| programming                              |
| restored                                 |
| viewing                                  |
| wiring                                   |
| Zones 1 and 2 Power Output terminal 9 $$ |

| Zones 3 and 4 Power Output terminal | 9 |
|-------------------------------------|---|
| Zones 5 and 6 Power Output terminal | 9 |
| Zones 7 and 8 Power Output terminal | 9 |